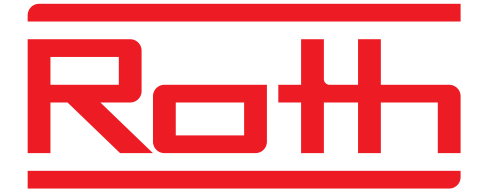

# <section-header><section-header>

## MANUAL INSTALACIÓN Y USO

# Contenidos

#### Contenidos

Contenido de la caja Introducción Declaración de conformidad Instalación Guía de usuario Parámetros avanzados Notas Garantía

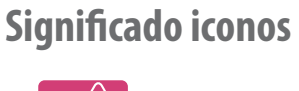

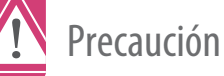

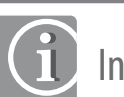

Info importante

**Beneficios** 

#### Contenido de la caja

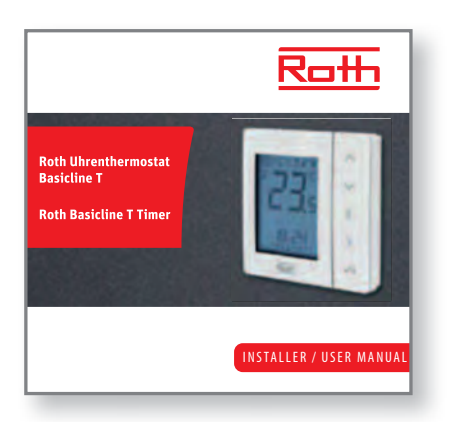

Manual uso e instalación

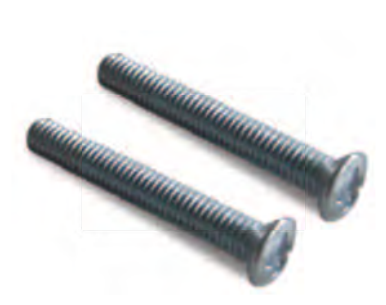

Tornillos de fijación

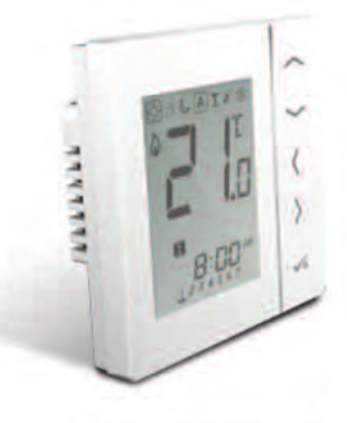

Más info en

www.roth-spain.com

Cronotermostato Basicline T

# Declaración de conformidad y seguridad

#### Introducción

Gracias por adquirir el cronotermostato Roth Basicline T. Este cronotermostato digital a 230V ofrece un control de la temperatura simple y eficaz de su sistema de calefacción.

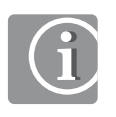

#### Declaración de conformiadad

Este producto tiene marcado CE y está fabricado bajo las directivas de compatibilidad electromagnética 2004/108 y de bajo voltaje 2006/95.

## Disfrute de este producto

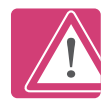

#### Información de seguridad

Utilice este producto según las regulaciones correspondientes. Este cronotermostato está diseñado para el control de la temperatura ambiente en el interior de una vivienda, oficina, espacio público...

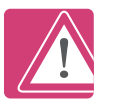

#### Instalación

La instalación de este dispositivo debe correr a cargo de un especialista y debe cumplir todos los estándares y regulaciones aplicables al lugar de su instalación.

Desconectar la alimentación 230V antes de instalar el cronotermostato.

# Declaración de conformidad y seguridad

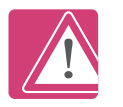

#### Precaución

Una vez instalado, desconecte la alimentación del cronotermostato si necesita quitar la tapa.

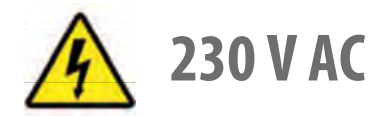

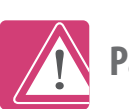

#### Parámetros avanzados

Este termostato incorpora un menú con parámetros avanzados que solo deben manipularse por personal cualificado o bajo supervisión del departamento técnico de Roth.

En caso de modificar alguno de estos parámetros, utilice la sección Notas para dejar registrado el cambio.

# Instalación. Conexión eléctrica

#### Conexiones

#### Parte trasera

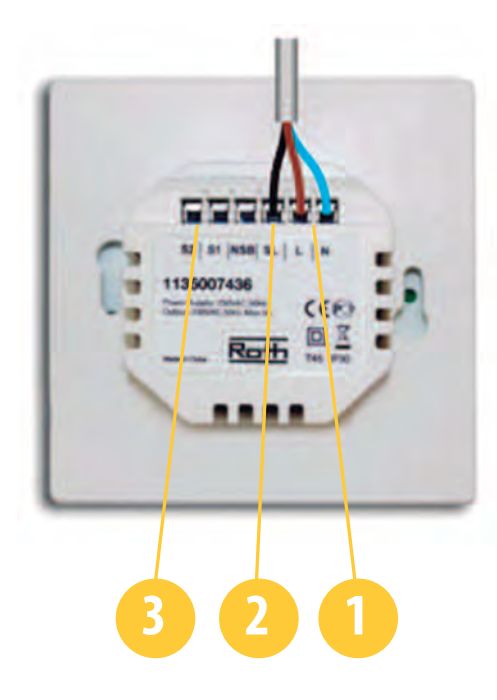

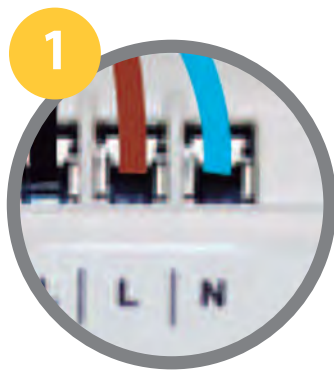

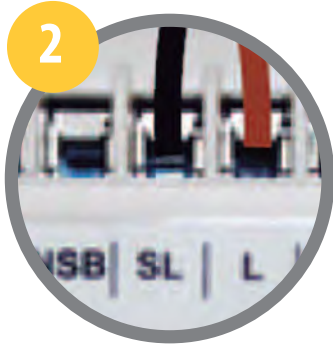

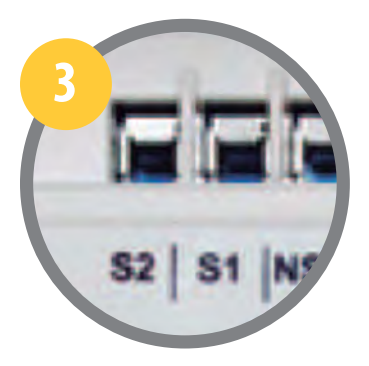

Alimentación 230 V AC L/N. Usados para alimentar el cronotermostato (no necesita pilas).

#### Salida de tensión 230 V AC

SL. Usado para alimentar una bomba 230 VAC, un actuador 230 VAC o conectar a un Módulo de conexiones.

#### Sondas opcionales

S1/S2. Usado para conectar una sonda para medir temperatura de suelo o una sonda remota para medir temperatura ambiente en un lugar diferente en el que está ubicado el termostato. Consultar referencias de sonda a Roth.

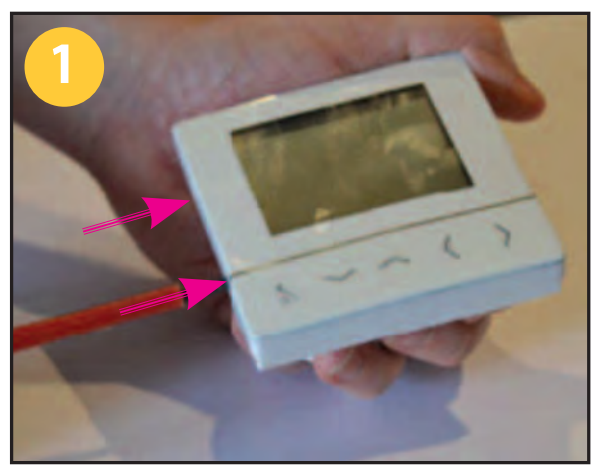

Introducir un destornillador plano en las hendiduras para separar base y display.

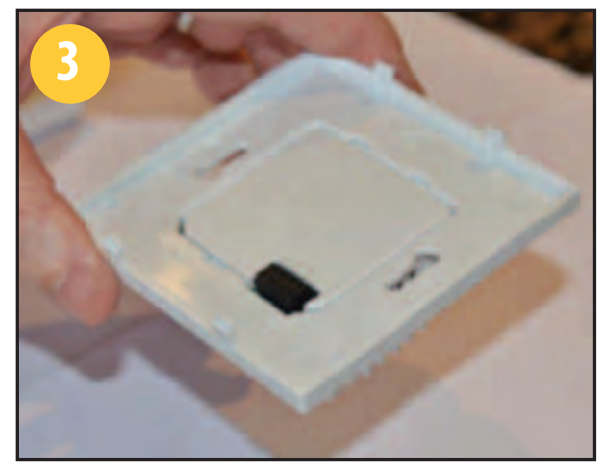

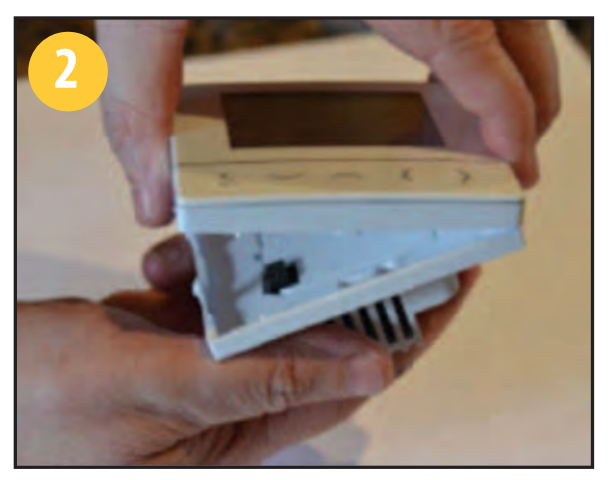

Separar base del display.

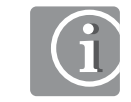

#### Montaje en pared

Es posible instalarlo en una caja de enchufe estándar. Distancia entre fijaciones: 60mm

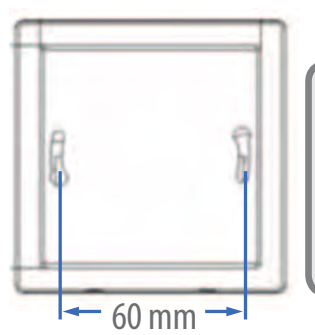

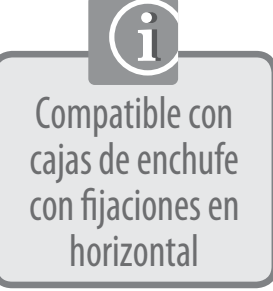

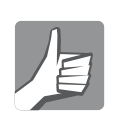

#### Ubicación

Para asegurar un control eficiente de la temperatura ambiente, el cronotermostato debe ubicarse aprox a 1,30m del suelo. No colocar cerca de fuentes de calor.

No tapar con cortinas.

Evitar que le afecte la radiación solar.

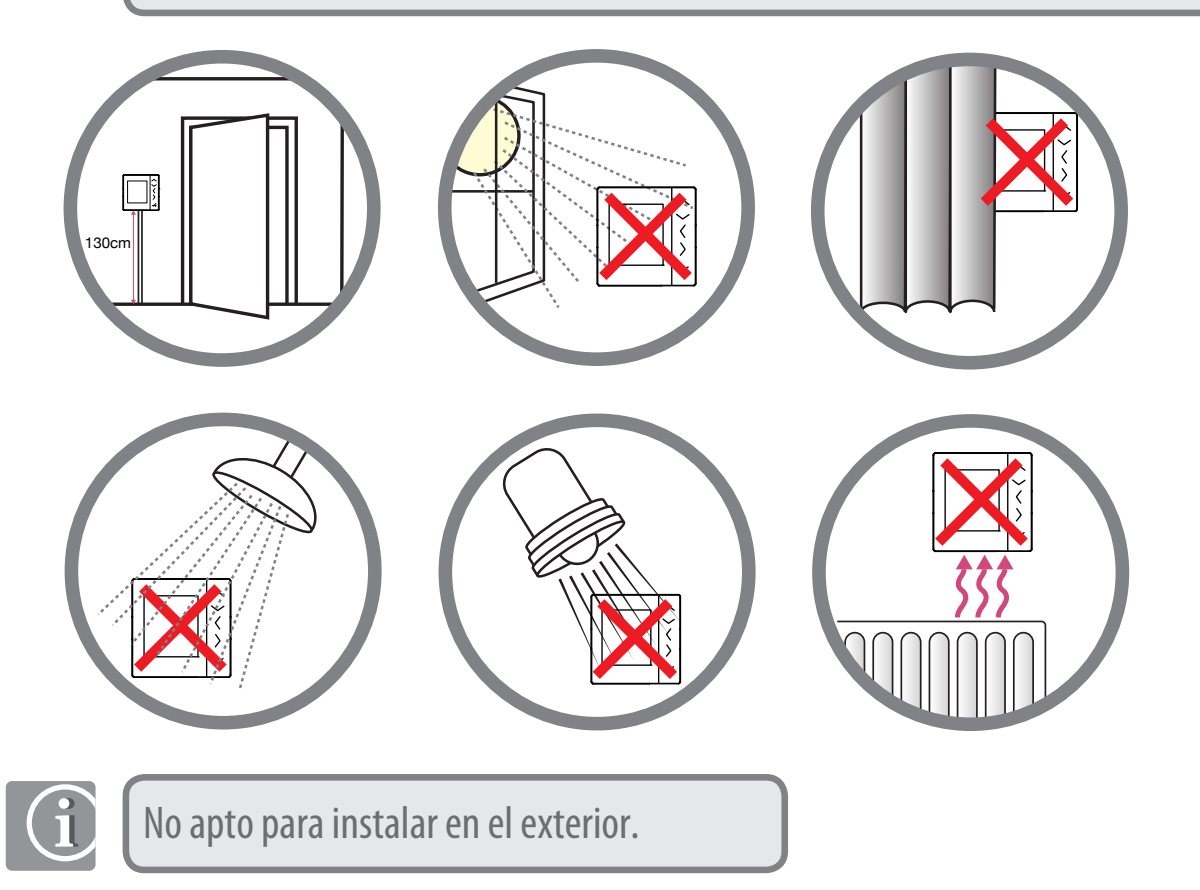

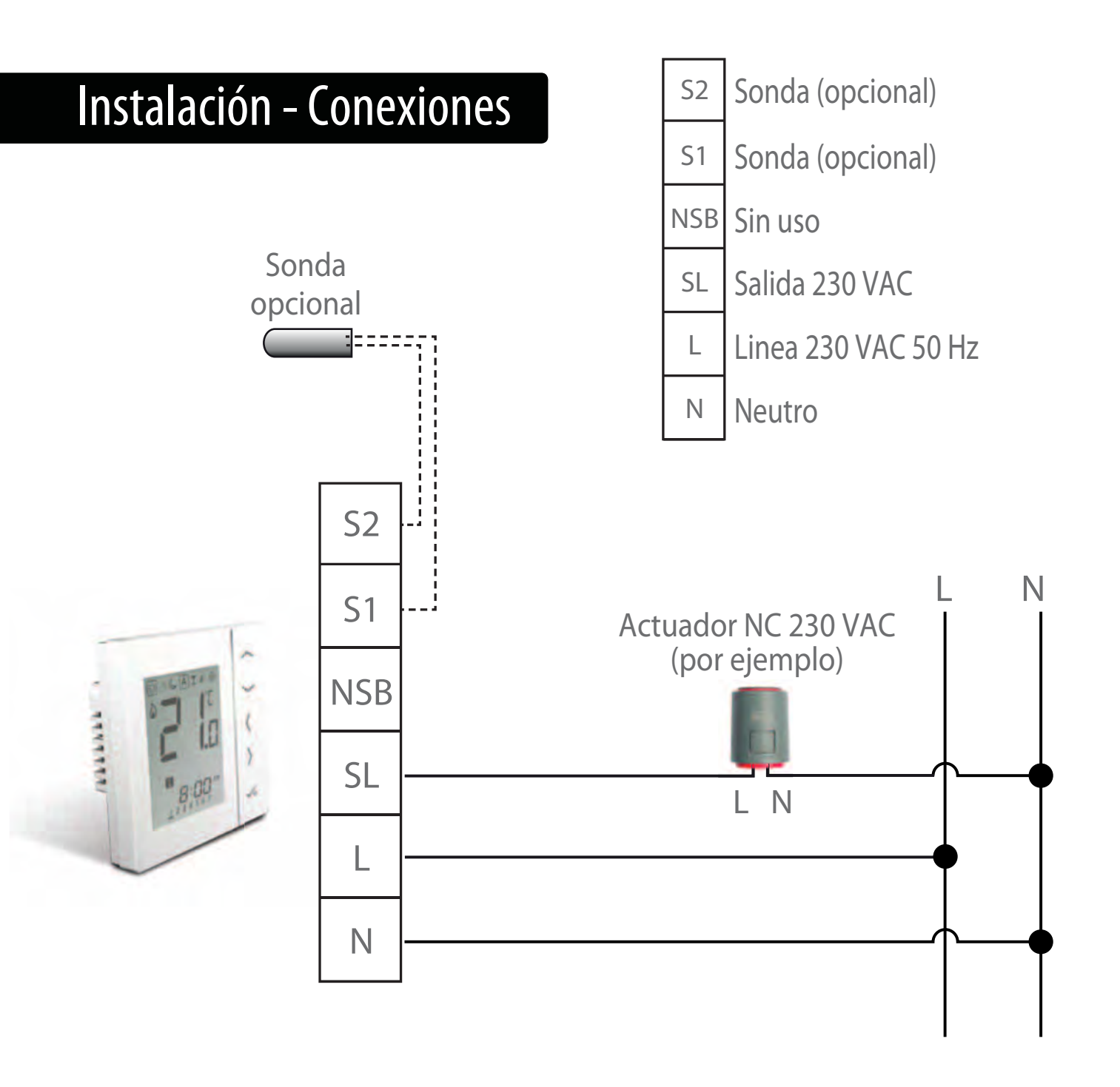

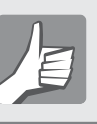

Antes de colocar la base definitivamente en su ubicación final, comprobar:

- 1
- Alimentación 230VAC en L/N.
- 2
- Salida de tensión SL a bomba 230VAC, actuador 230VAC o Módulo de conexiones
- Sondas (si procede)

Ahora está preparado para ubicar definitivamente la base.

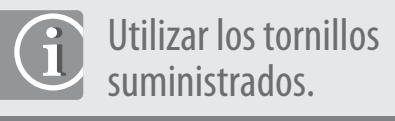

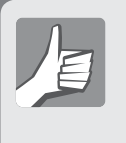

Coloque la base en la posición correcta (flecha hacia arriba)

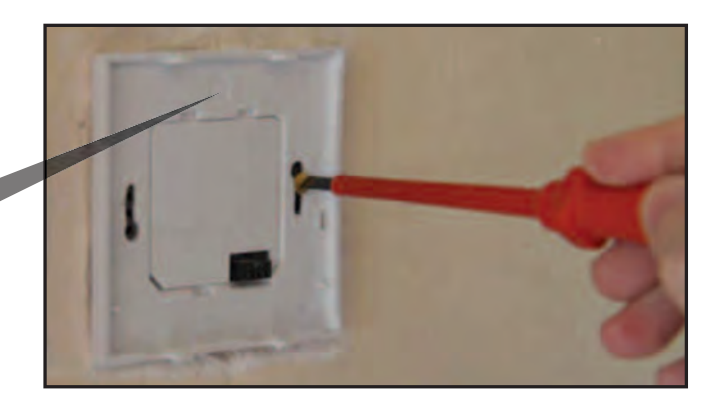

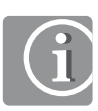

Colocar el display sobre la base ya colocada en la pared

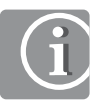

Comprobar que el conector negro de la base está alineado con el del display

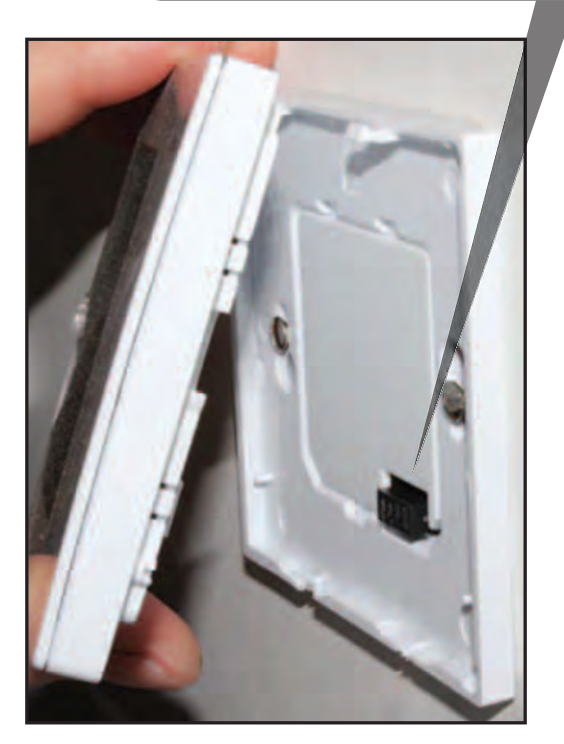

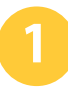

Encajar la parte superior

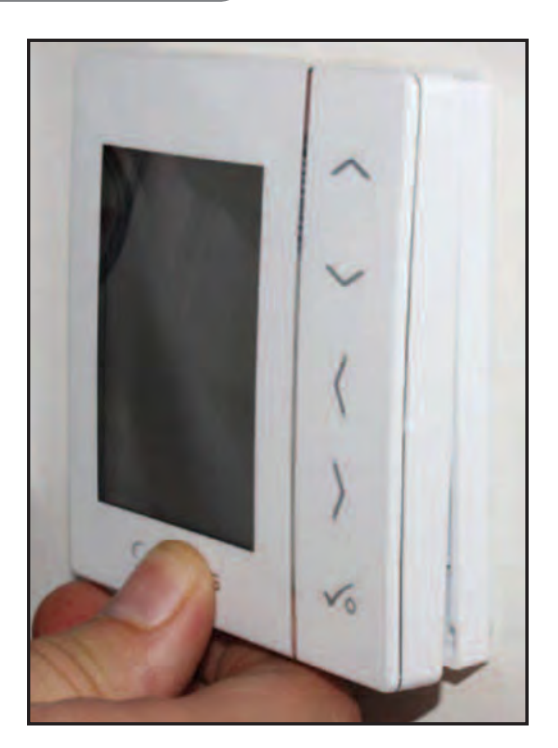

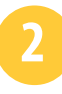

Presionar la parte inferior hasta oir el Clic

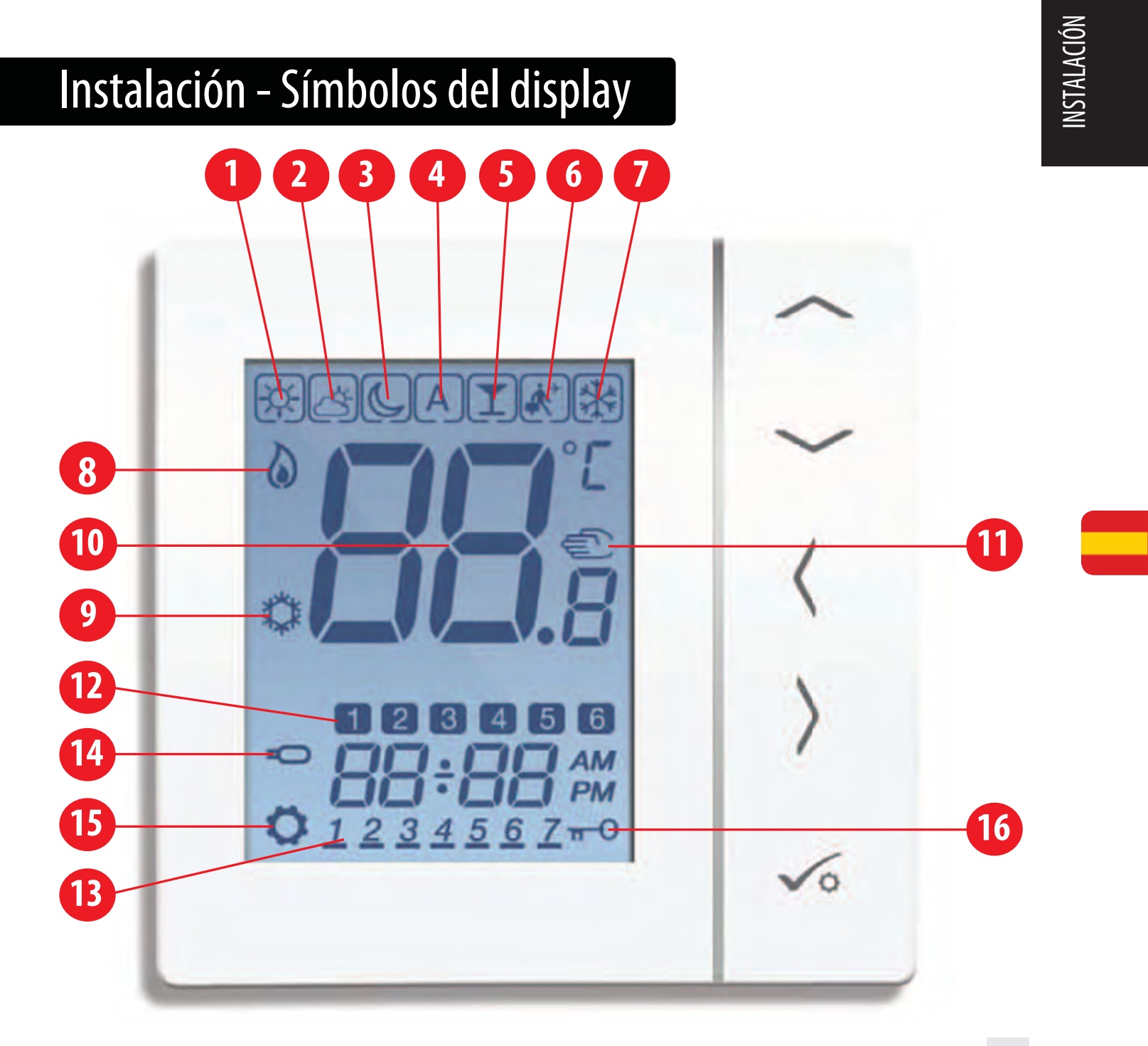

# Instalación - Símbolos del display

| SÍMBOLO    | DESCRIPCIÓN                                                                                                    |   |
|------------|----------------------------------------------------------------------------------------------------|---|
|            | El recuadro de la parte superior simplemente indica el modo de<br>funcionamiento seleccionado. Es posible cambiar de modo con las flechas<br>derecha e izquierda del termostato. |   |
| Å.         | <b>Modo confort (sol):</b><br>24 horas a la temperatura seleccionada en modo confort.                                                                                            | 1 |
| ත්         | Modo semiconfort (nublado):<br>24 horas a la temperatura seleccionada en modo semiconfort.                                                                                       | 2 |
| P          | <b>Modo reducido (luna):</b><br>24 horas a la temperatura seleccionada en modo reducido.                                                                                         | 3 |
| А          | <b>Auto:</b><br>Funcionamiento según horarios y temperaturas programadas.                                                                                                    | 4 |
| T          | <b>Modo fiesta:</b><br>Funcionamiento en modo Confort durante unas horas (máximo 9h 50min).                                                                                      | 5 |
| <b>*</b> ^ | <b>Modo vacaciones:</b><br>Modo antihielo activado durante un periodo de tiempo.                                                                                                 | 6 |
| **         | <b>Modo antihielo:</b><br>Calefacción apagada.                                                                                                    | 0 |

# Instalación - Símbolos del display

| SÍMBOLO     | DESCRIPCIÓN                                                                                                    |    |
|-------------|----------------------------------------------------------------------------------------------------|----|
|             | <b>Llama de fuego:</b><br>Aparece solo cuando el termostato demanda calefacción.                                                                                                    | 8  |
| ***         | <b>Copo de nieve:</b><br>En modo refrescamiento, aparece de forma continua y parpadea<br>cuando el termostato demanda frío.                                                                     | 9  |
| <b>88</b> ° | <b>Indicador de temperatura:</b><br>Muestra la temperatura actual de la estancia.<br>Cuando parpadea, muestra la temperatura ambiente deseada.                                                  | 10 |
| ٩           | Indicador de modificación manual de temperatura<br>Aparece si el modo Auto está seleccionado y modificamos la<br>temperatura ambiente deseada manualmente hasta el siguiente<br>cambio horario. | 1  |
| 12          | <b>Indicador del programa horario activo</b><br>En modo Auto, informa del programa horario en el que se<br>encuentra el termostato.                                                             | 12 |
| 123456Z     | Indicador del día de la semana:<br>1 = Lunes 7 = Domingo                                                                                                    | 13 |

# Instalación – Símbolos del display

| SÍMBOLO        | DESCRIPCIÓN                                                                                                    |    |
|----------------|----------------------------------------------------------------------------------------------------|----|
| ů              | Indicador de sonda conectada y activada:<br>Aparece cuando hemos conectado una sonda de suelo o una sonda remota<br>al termostato y la hemos activado en los parámetros avanzados. | 14 |
| Ø              | Indicador de configuración activa:<br>Aparece cuando se está modificando alguna parámetro o temperatura.                                                                           | 15 |
| <del>n 0</del> | <b>Llave bloqueo teclas</b><br>Indica que las teclas están bloqueadas (ver siguiente página).                                                                                      | 16 |

# Instalación - Teclas

| TECLA                          | FUNCIÓN                                                                                                    |
|--------------------------------|----------------------------------------------------------------------------------------------------|
| < >                            | Para seleccionar la temperatura ambiente deseada y modificar parámetros como<br>la hora, fecha, duración del modo fiesta o del modo vacaciones |
| $\langle \rangle$              | Para moverse por los diferentes modos de funcionamiento (fila de iconos de la<br>parte superior) y por los parámetros avanzados.               |
| <<br>√                         | Para aceptar el cambio de temperatura deseada o cualquier otro cambio (hora,<br>fecha, parámetro avanzado)                                     |
| 5 segundos                     | Activar / desactivar bloqueo de teclas.                                                                                                    |
| $\frac{1}{5 \text{ segundos}}$ | Acceso a parámetros avanzados.                                                                                                    |

## Instalación - Primer uso

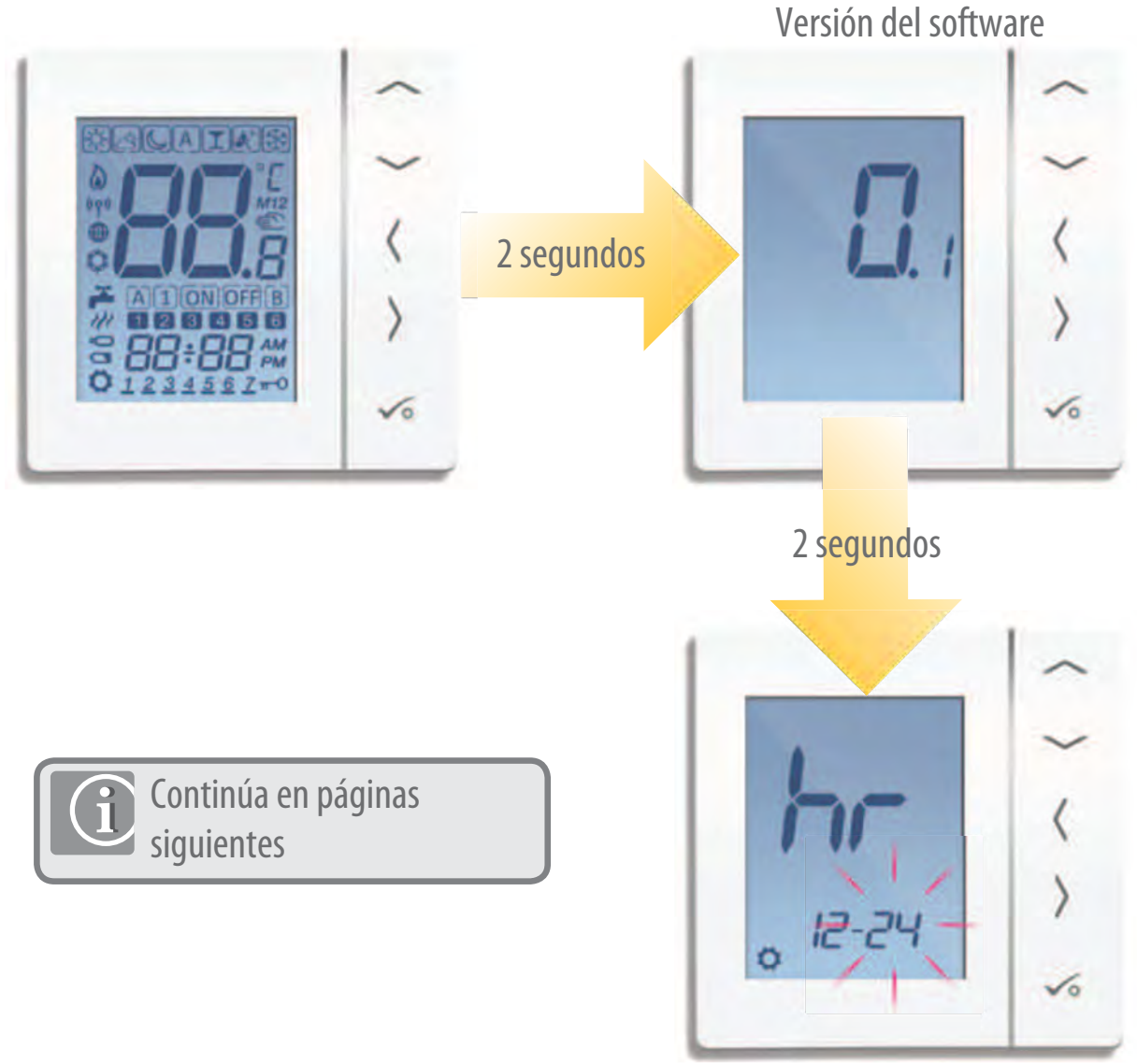

Ajuste de hora y fecha

## Significado de los símbolos del manual

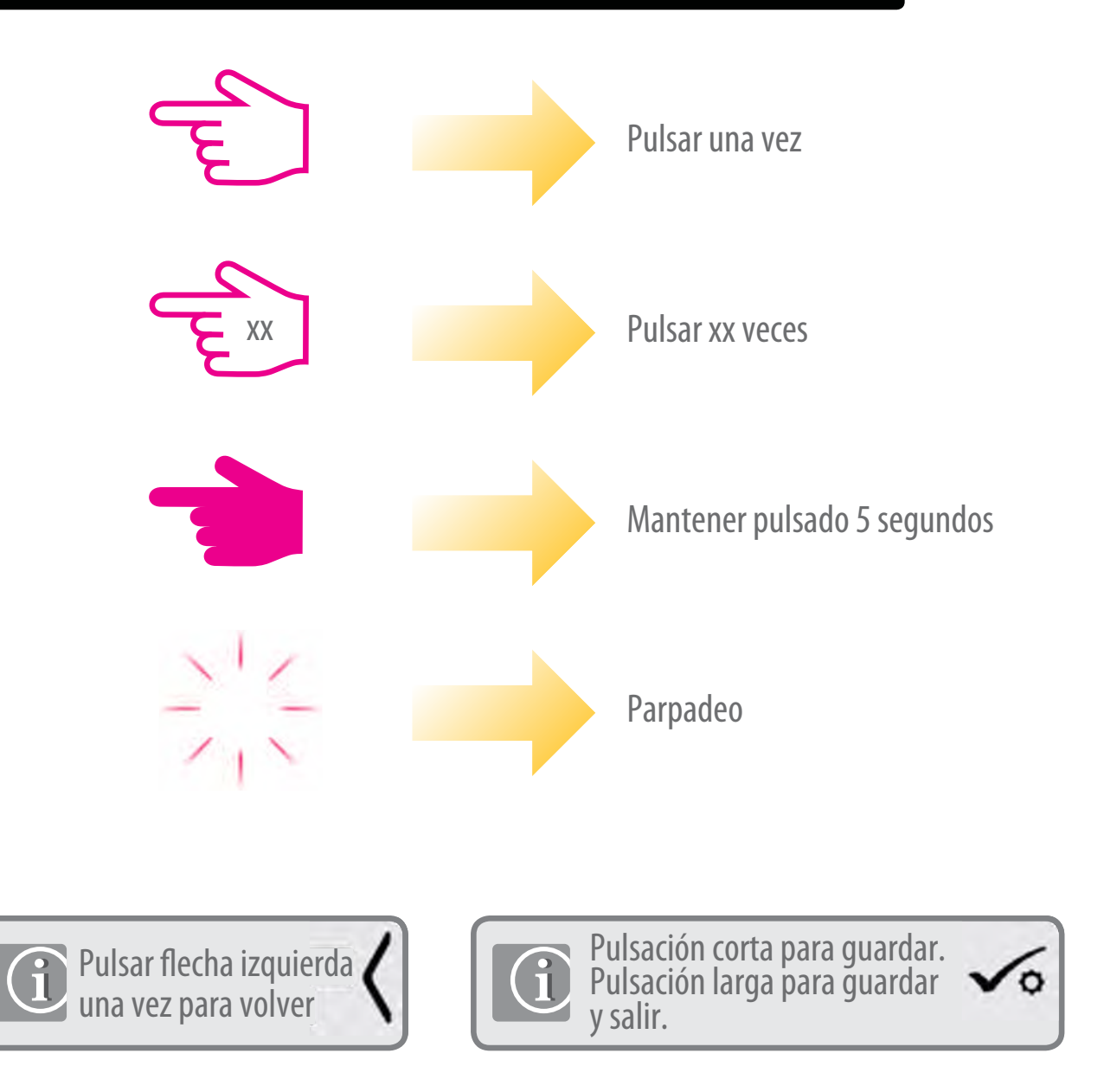

# Configurar fecha y hora

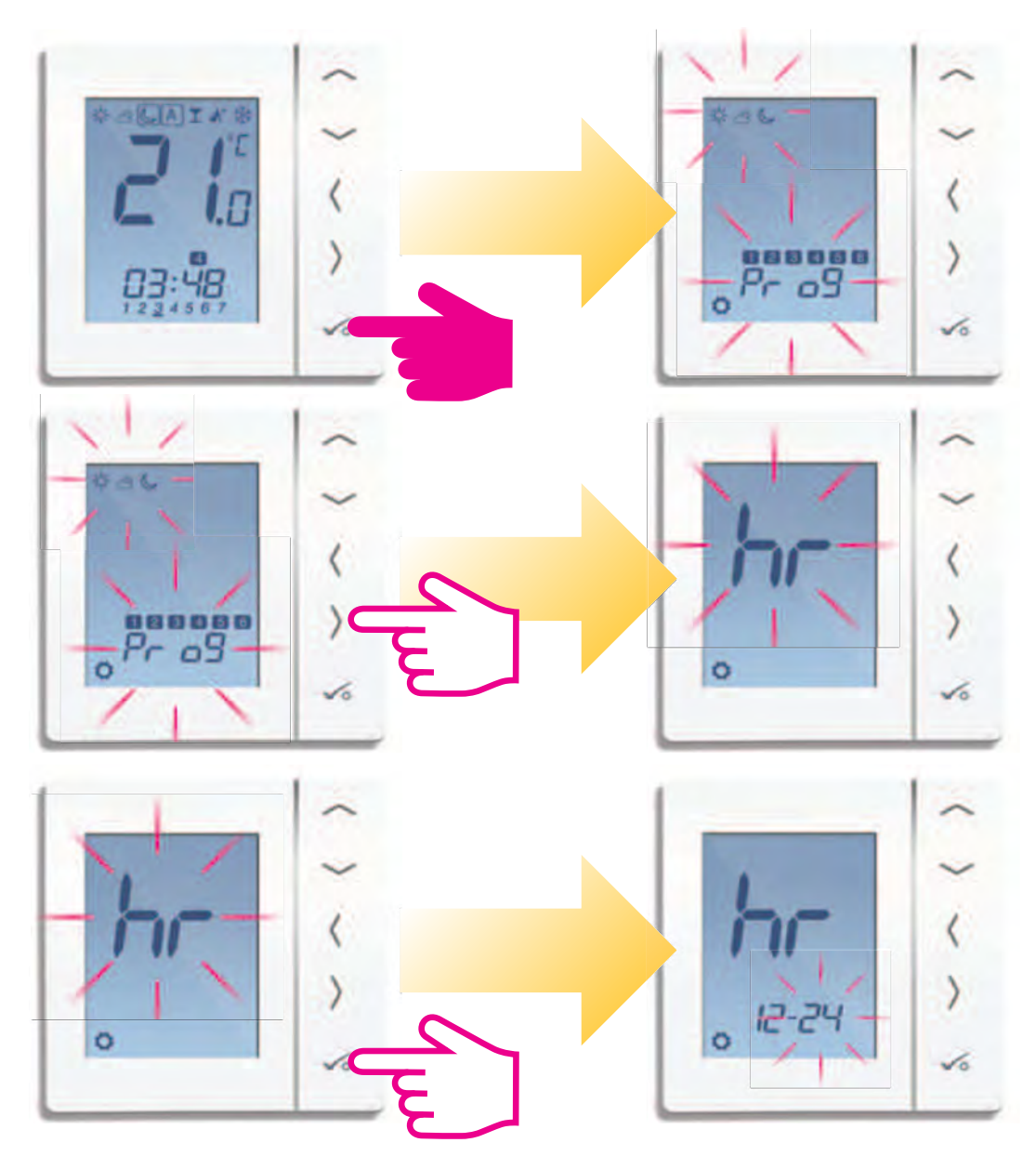

## Configurar fecha y hora

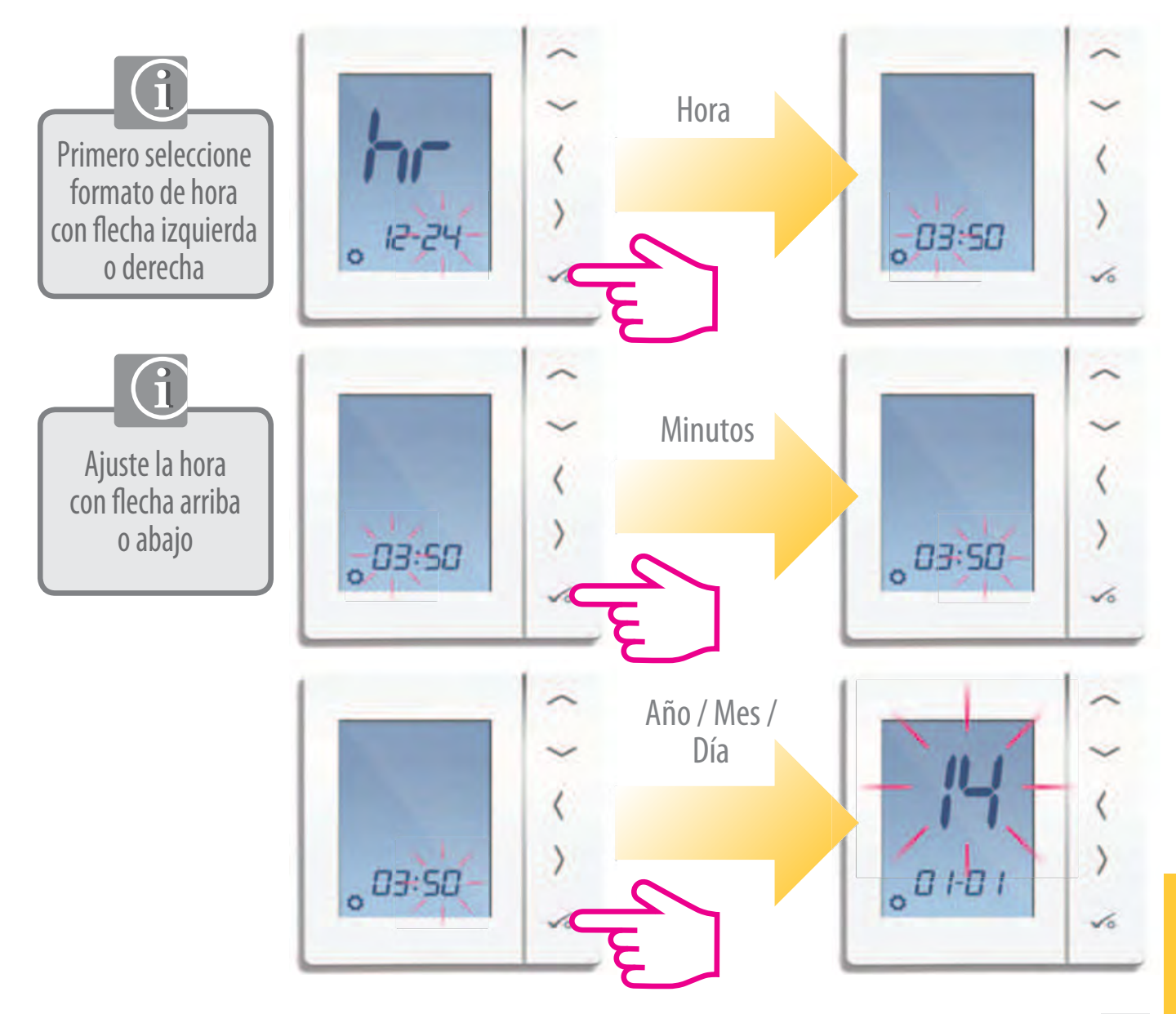

#### Calefacción - Setpoints de temperaturas predefinidos

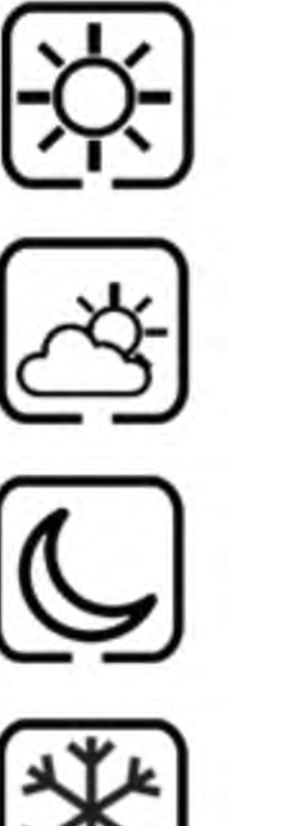

Modo Confort. Setpoint predefinido: 21 °C

Modo Semiconfort. Setpoint predefinido: 19 °C

Modo Reducido Setpoint predefinido: 17 °C

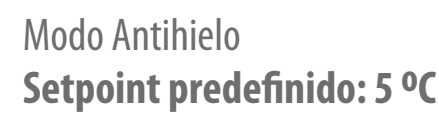

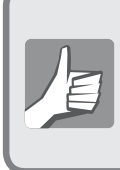

Estas temperaturas vienen predefinidas de fábrica pero es posible modificarlas seleccionando el modo deseado (confort, semiconfort, reducido) con flechas izquierda/derecha y modificando la temperatura que aparece en pantalla con flechas arriba/abajo.

#### Refrescamiento - Setpoints de temperaturas predefinidos

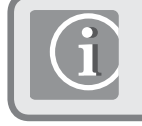

Para cambiar el termostato a modo refrescamiento, ver parámetros avanzados

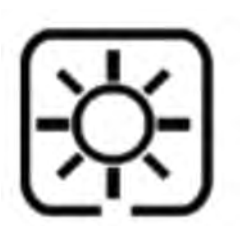

Modo Confort. Setpoint predefinido: 22°C

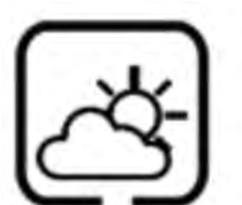

Modo Semiconfort. Setpoint predefinido: 40 °C

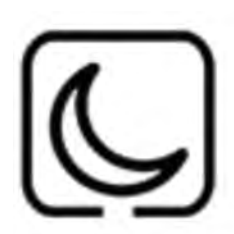

Modo Reducido Setpoint predefinido: 26 °C

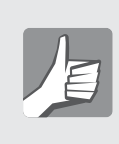

Estas temperaturas vienen predefinidas de fábrica pero es posible modificarlas seleccionando el modo deseado (confort, semiconfort, reducido) con flechas izquierda/derecha y modificando la temperatura que aparece en pantalla con flechas arriba/abajo.

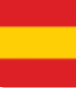

GUÍA USUARIO

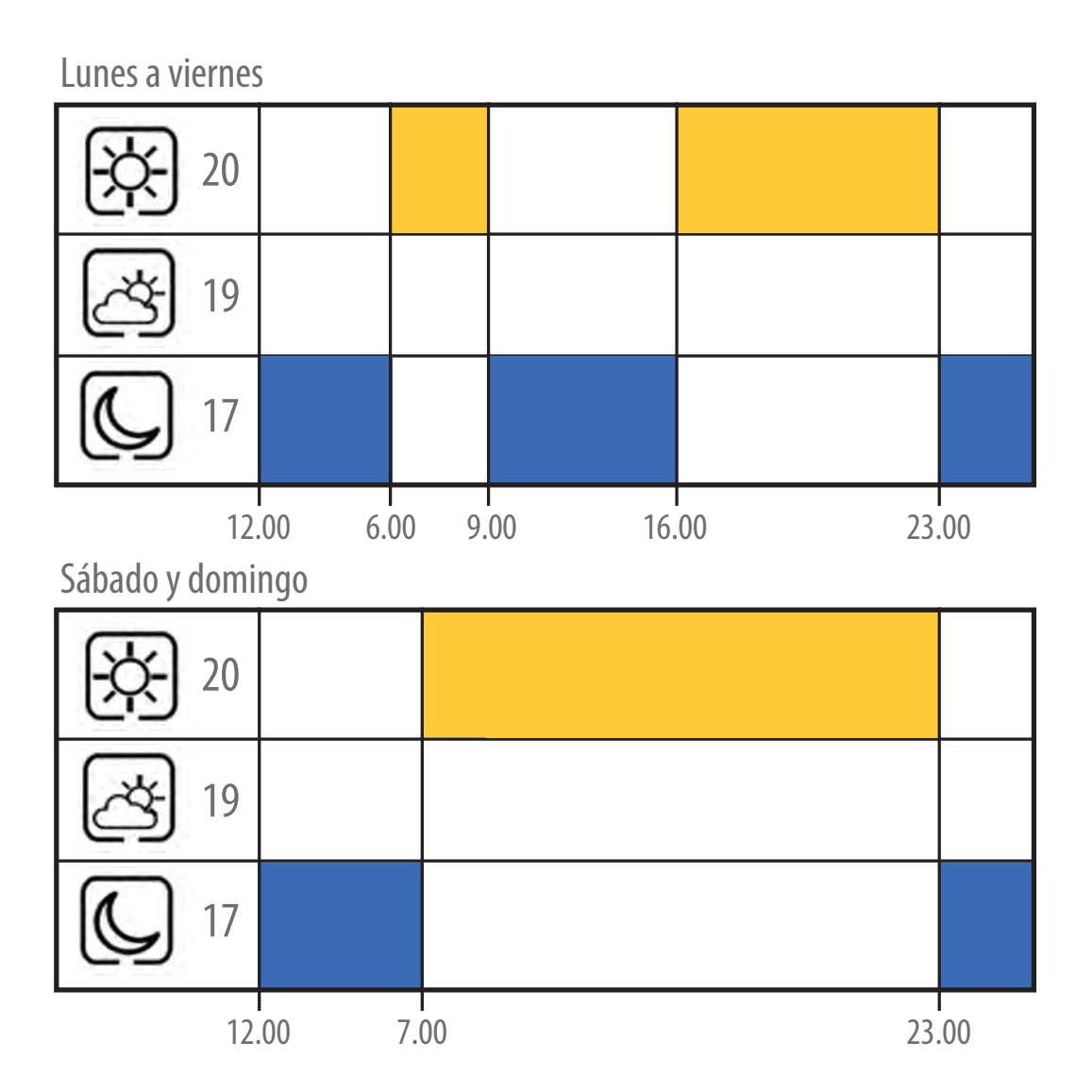

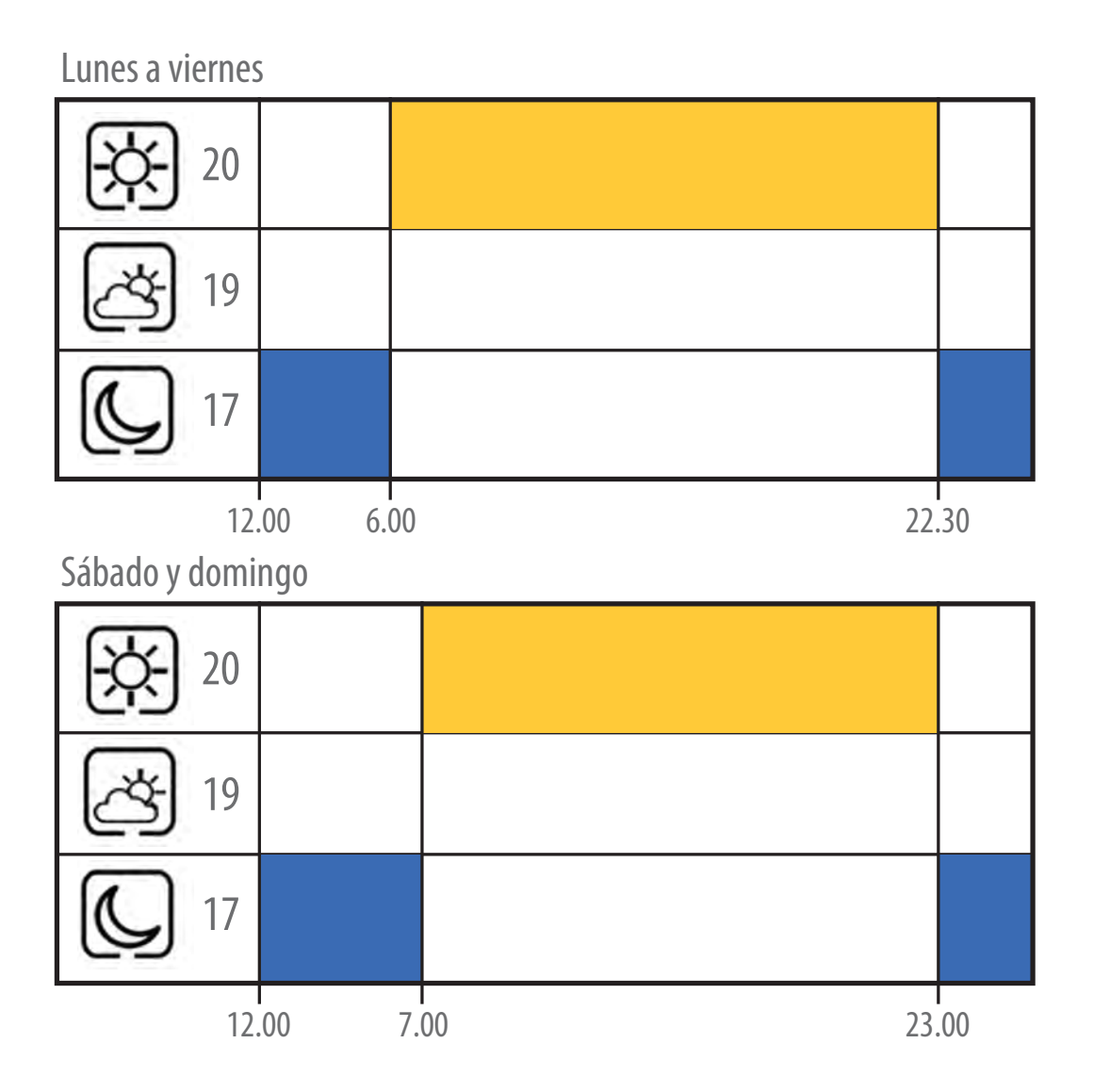

**GUÍA USUARIO** 

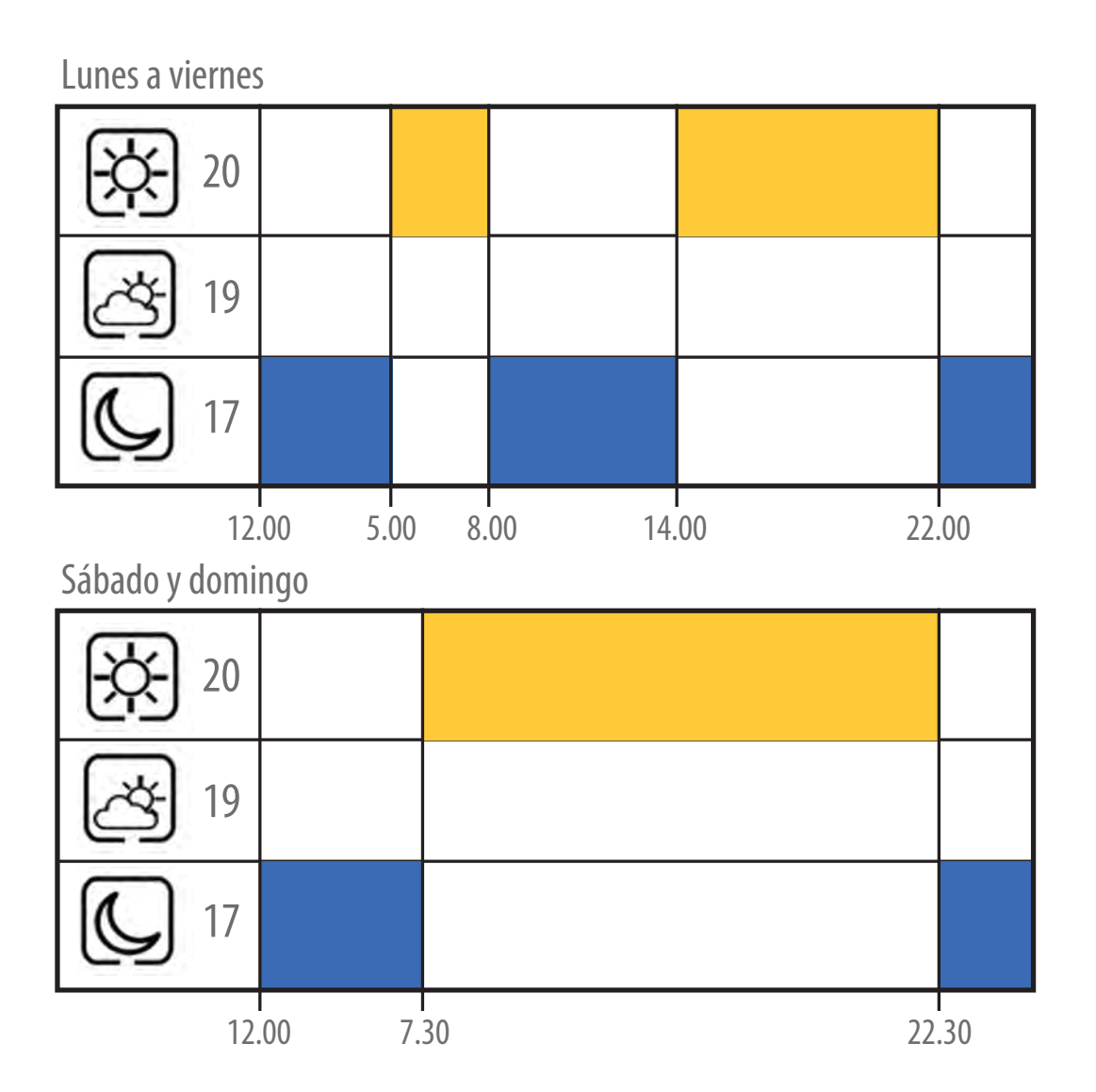

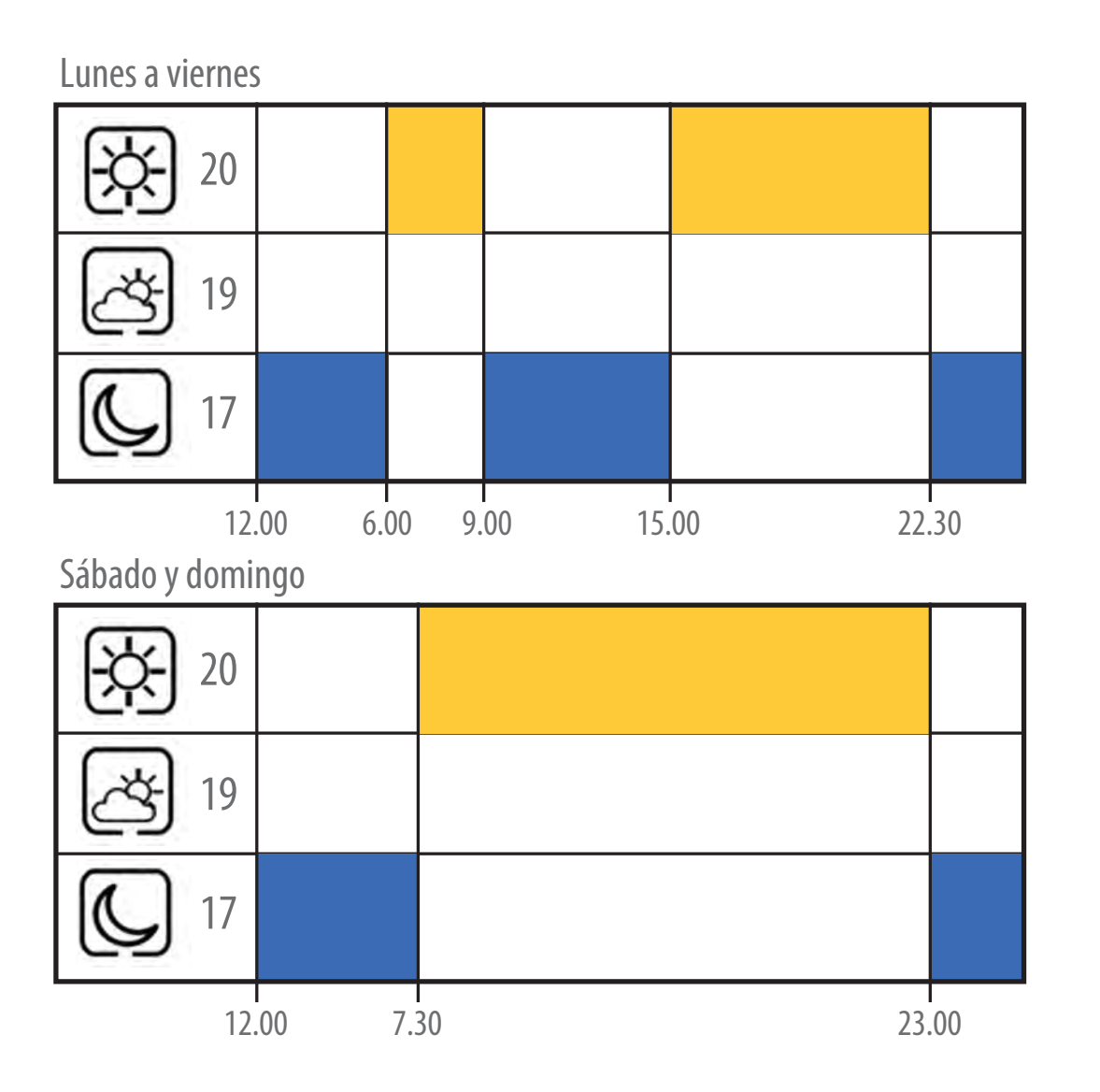

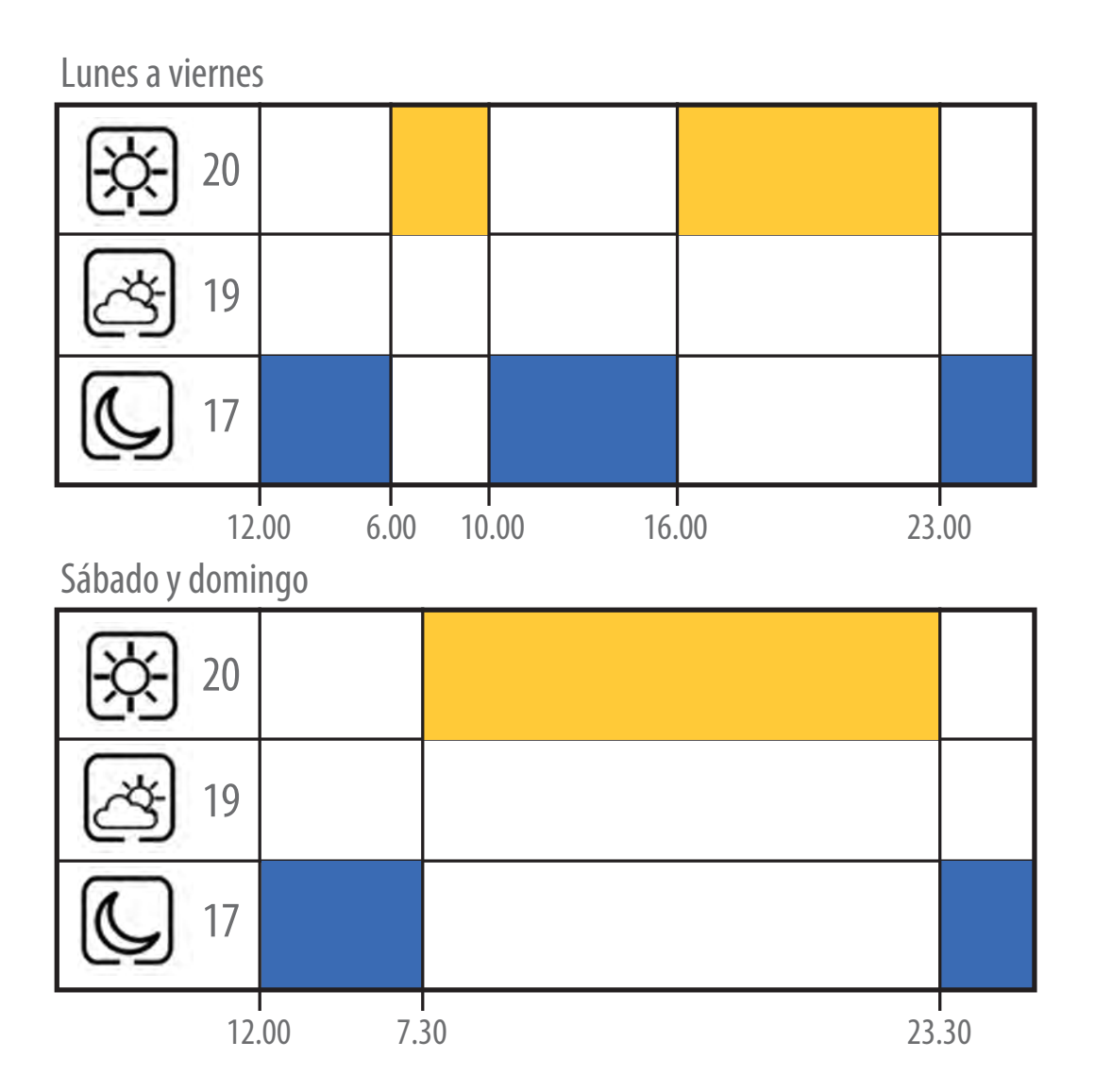

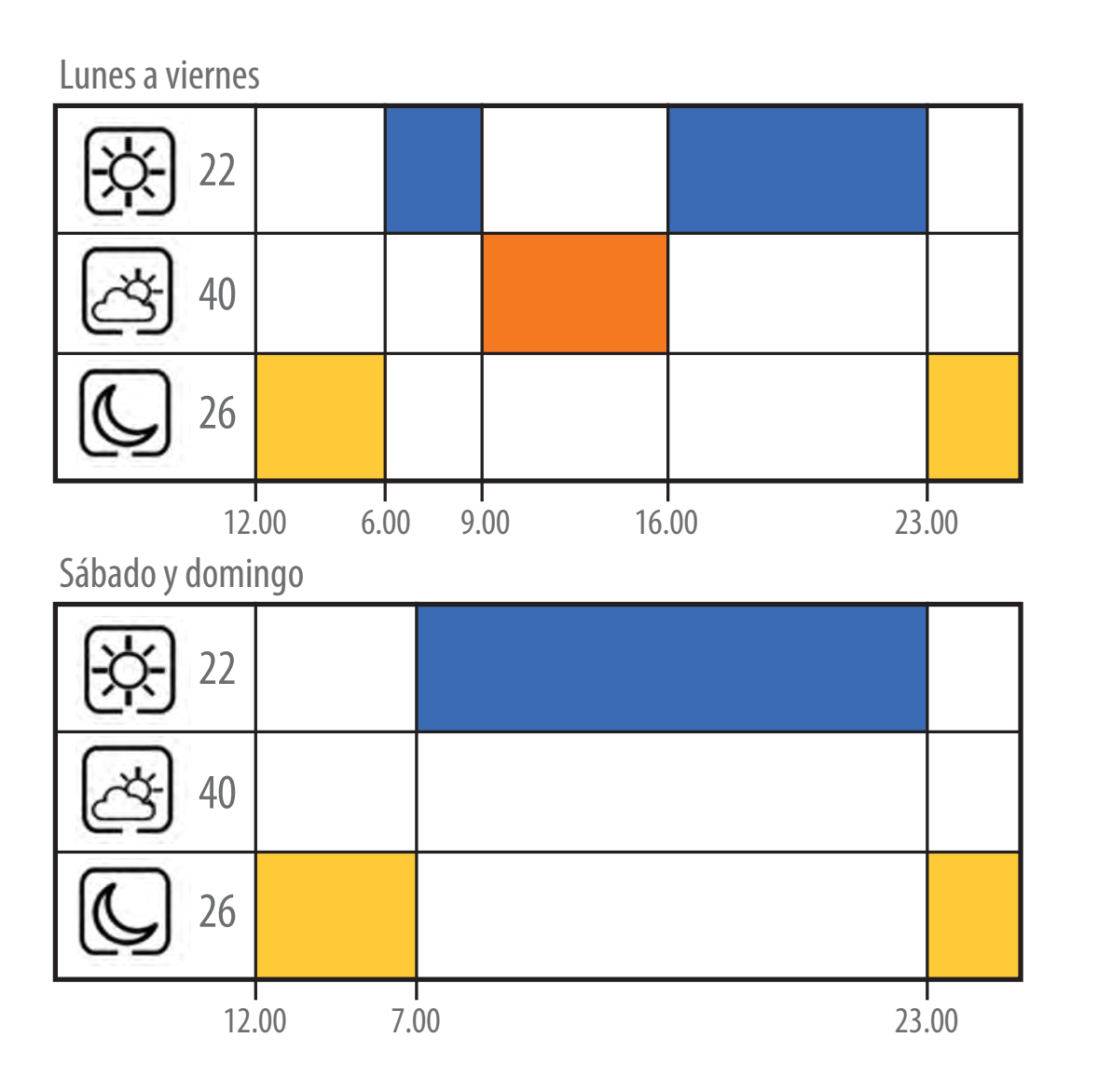

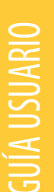

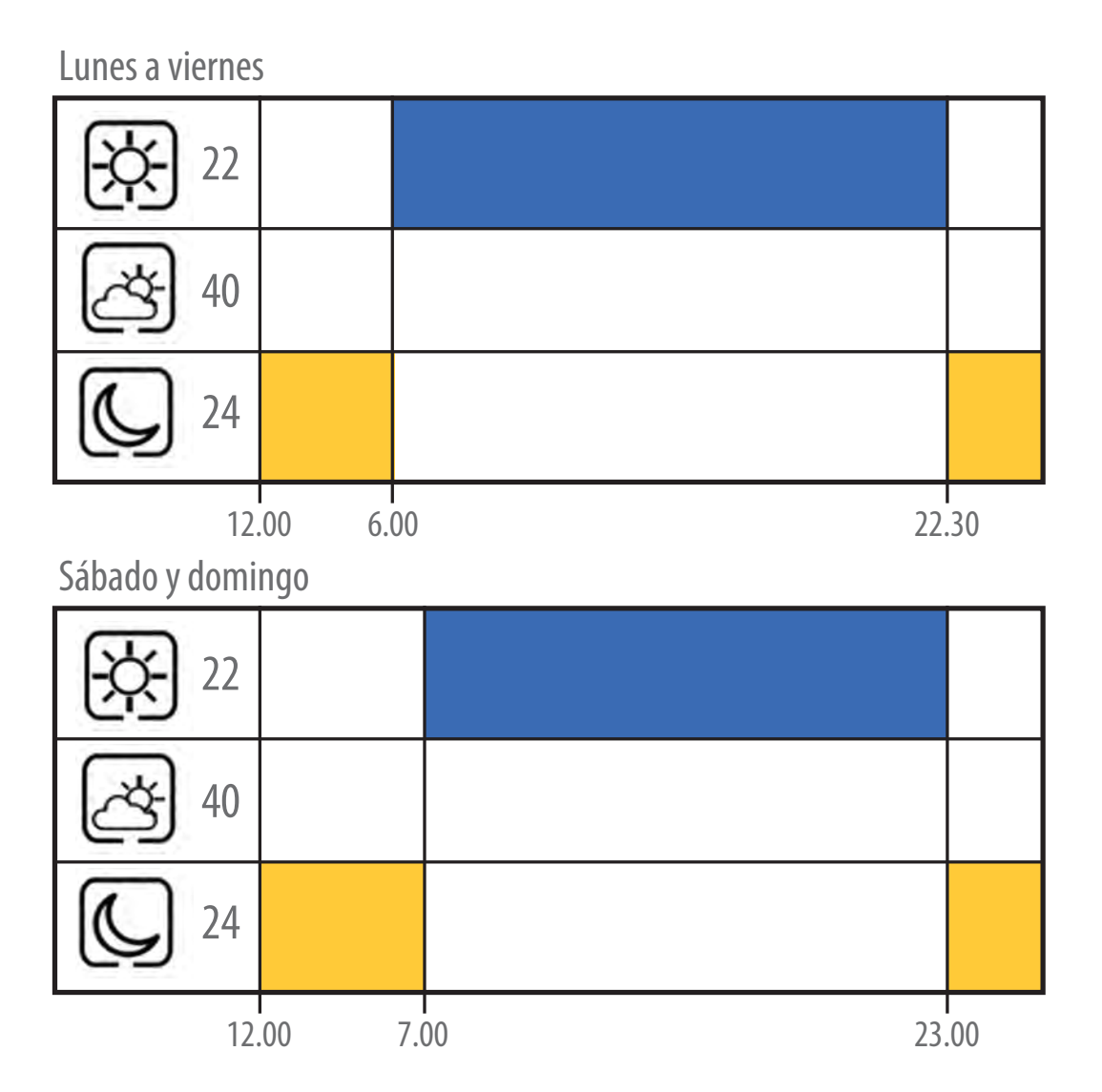

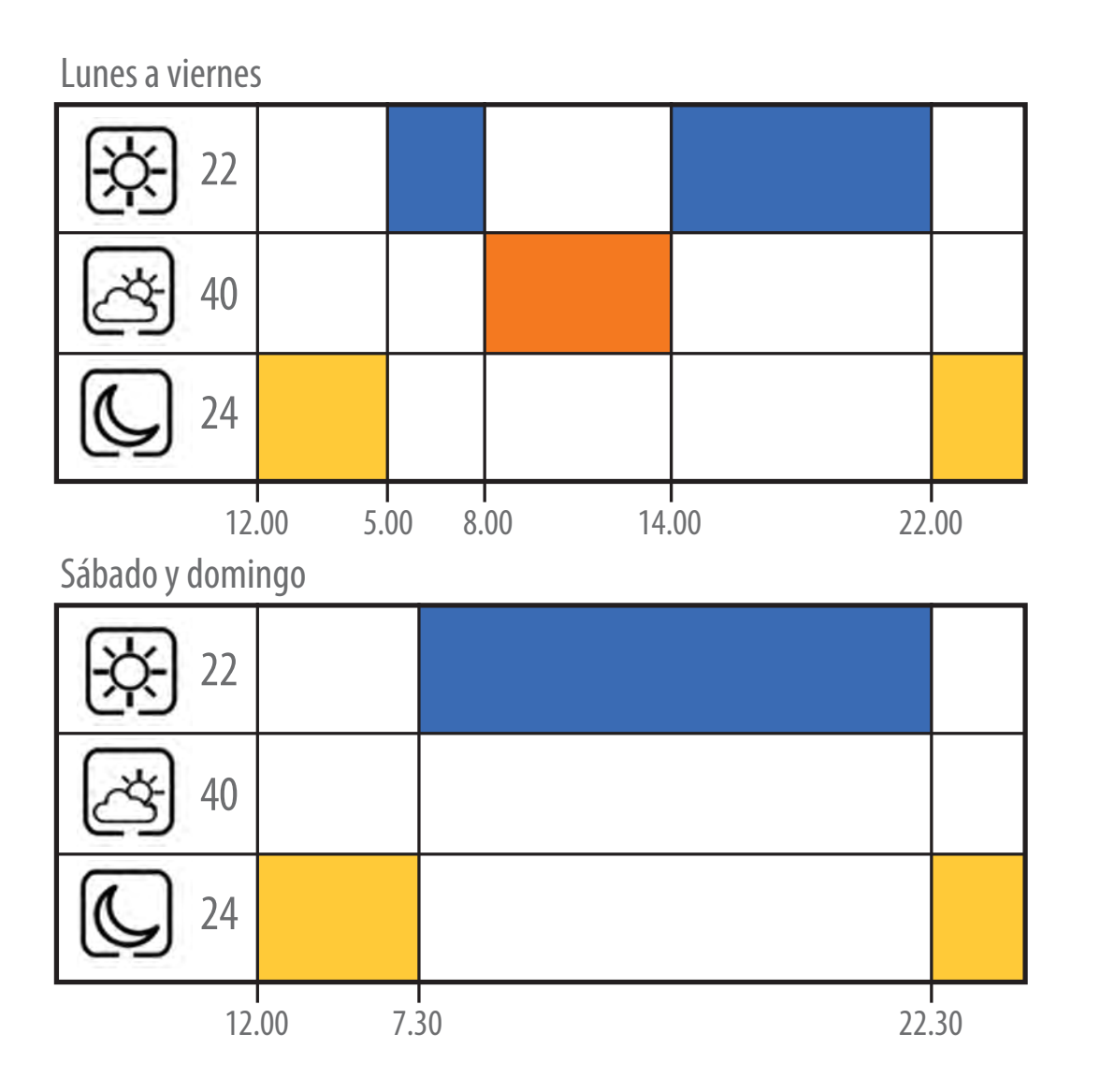

GUÍA USUARIO

29

Manual instalación y uso

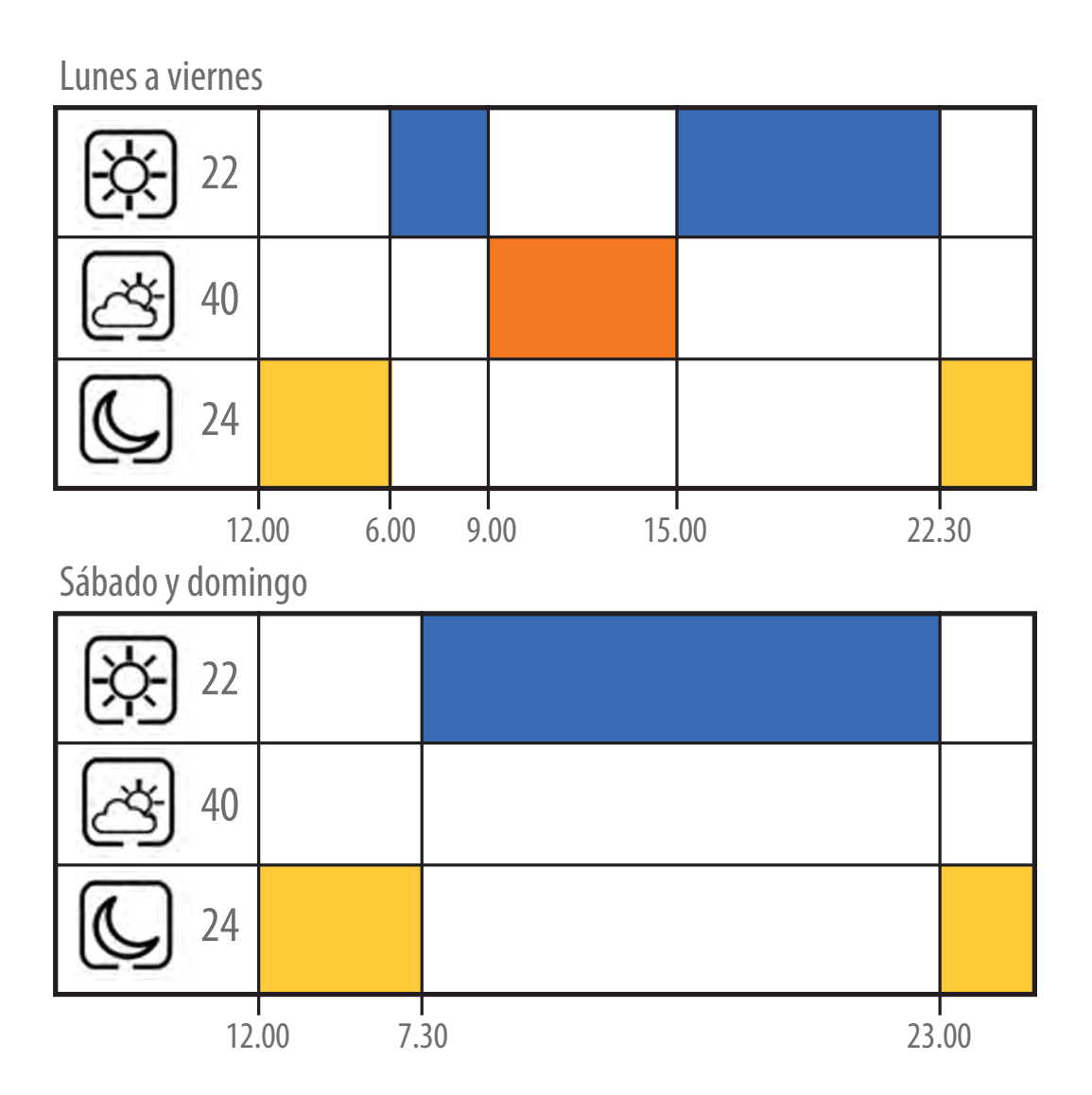

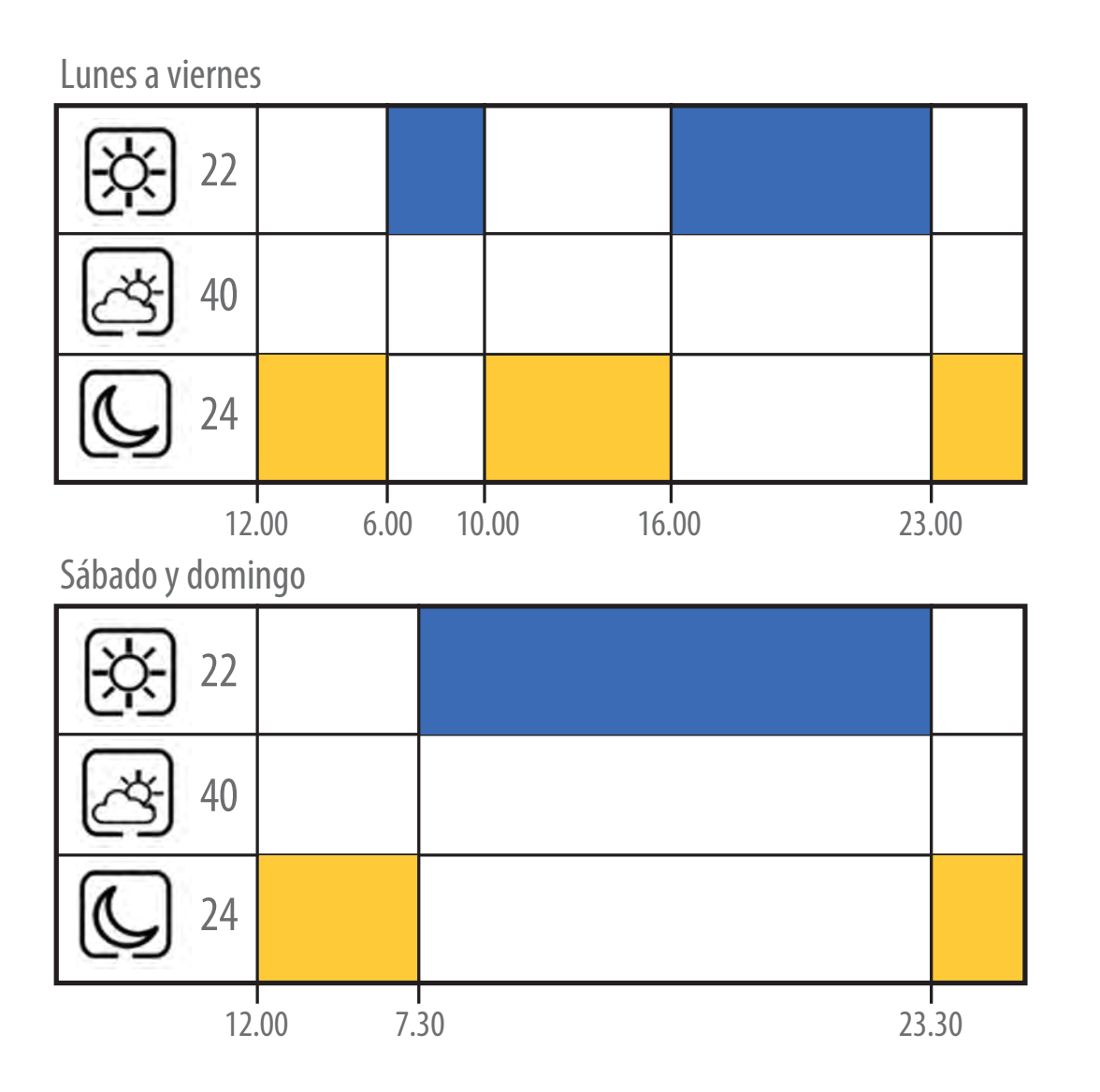

GUÍA USUARIO

31

Manual instalación y uso

#### Configurar un programa horario personalizado

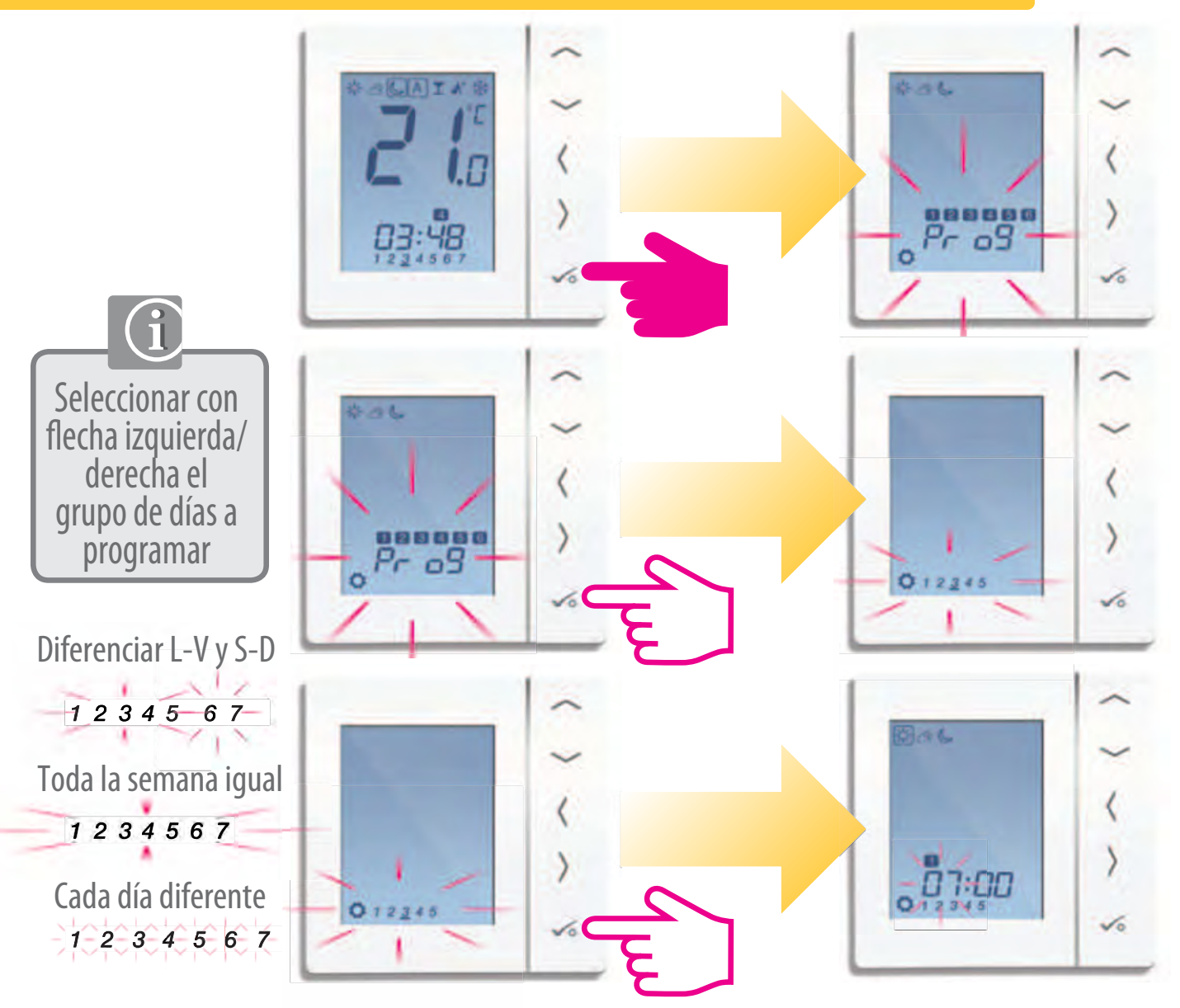

## Configurar un programa horario personalizado

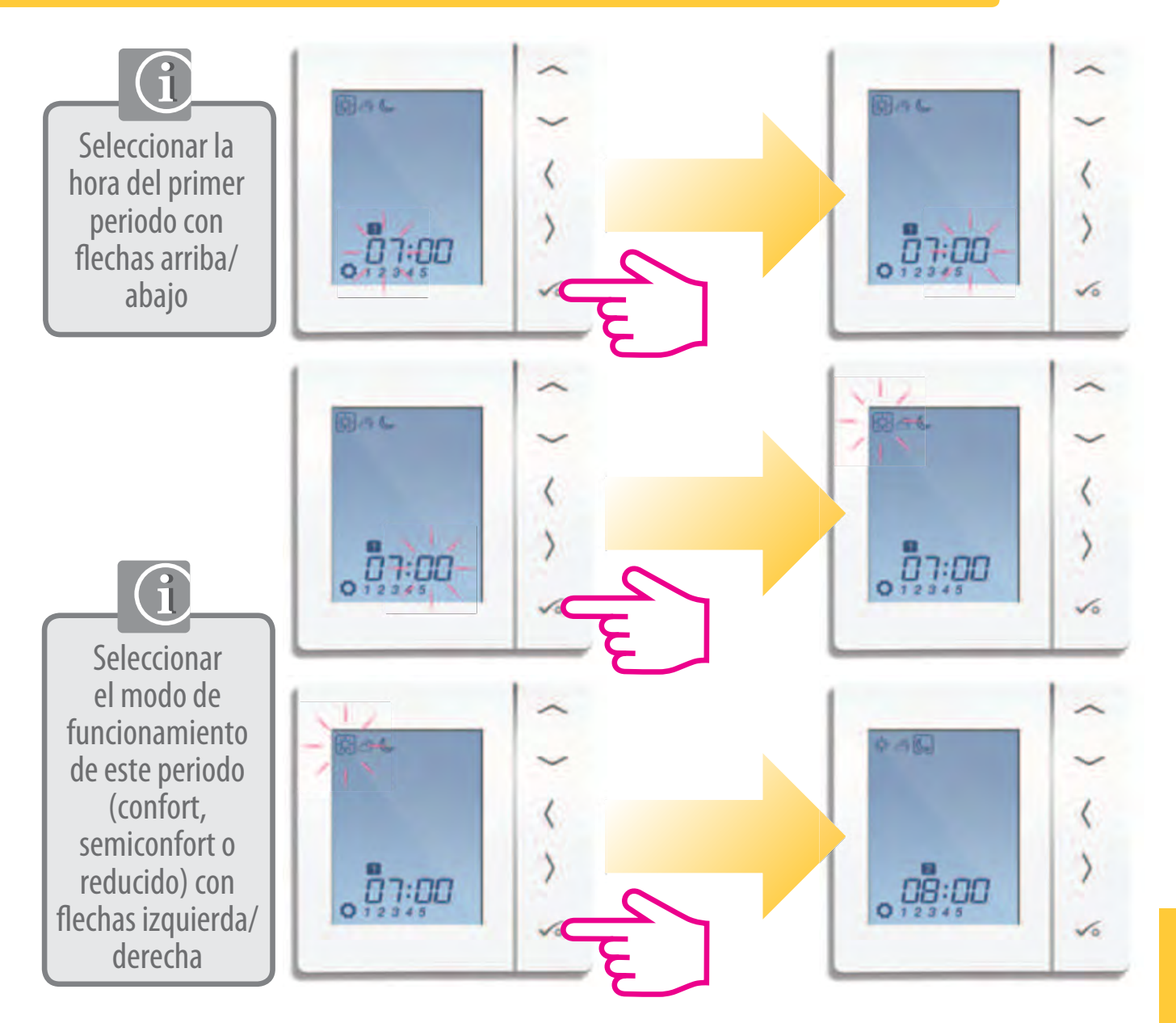

33

Manual instalación y uso

#### Configurar un programa horario personalizado

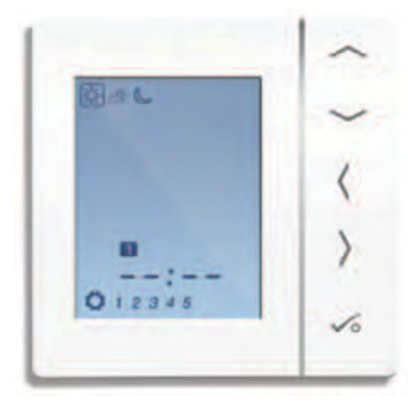

Repetir en el periodo 2 seleccionando hora y modo de funcionamiento deseado. - 🌣 🍐

Si lo necesita, puede programar el periodo 3, 4, 5, y 6 de la misma manera

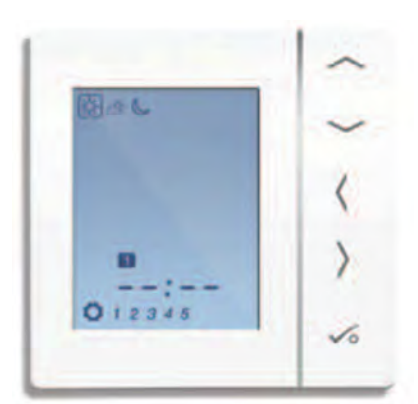

Para anular un periodo horario, ajustar la hora de ese periodo a "--:--".

Cada modo de funcionamiento <u>- À- A-</u> tiene su propio setpoint de temperatura predefinido de fábrica, pero puede modificarse seleccionándolo con el cuadrado y cambiándolo con flecha arriba/abajo.

#### Modo Automático - Cambio temporal de setpoint

Es posible modificar temporalmente el setpoint del periodo horario en el que nos encontramos. El cambio se anulará cuando se active el siguiente periodo horario.

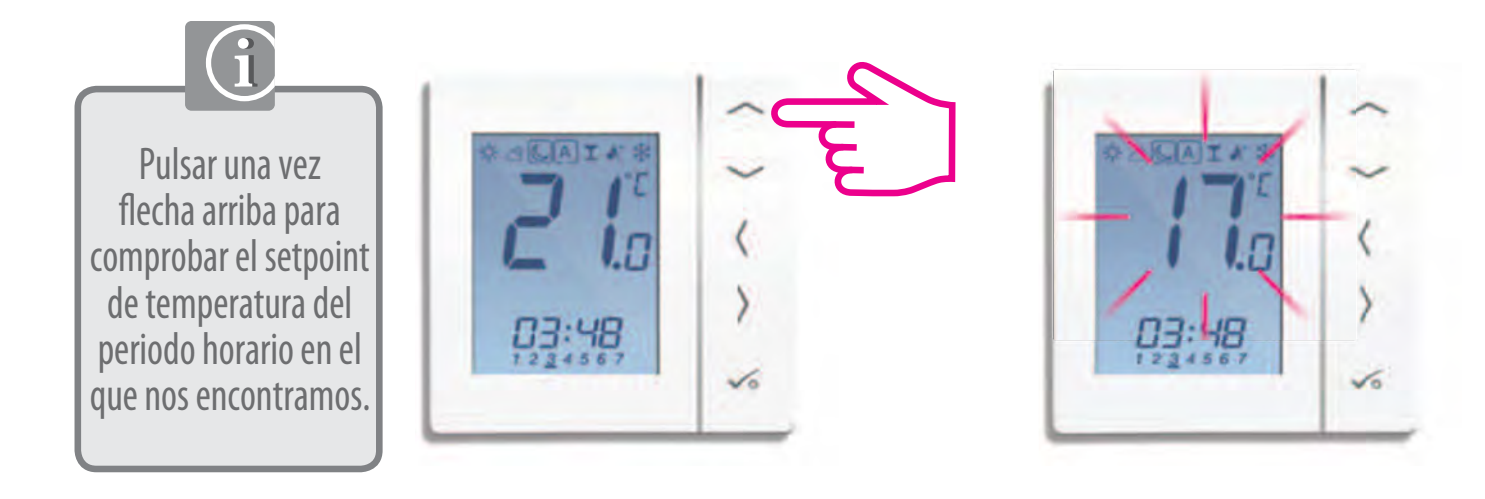

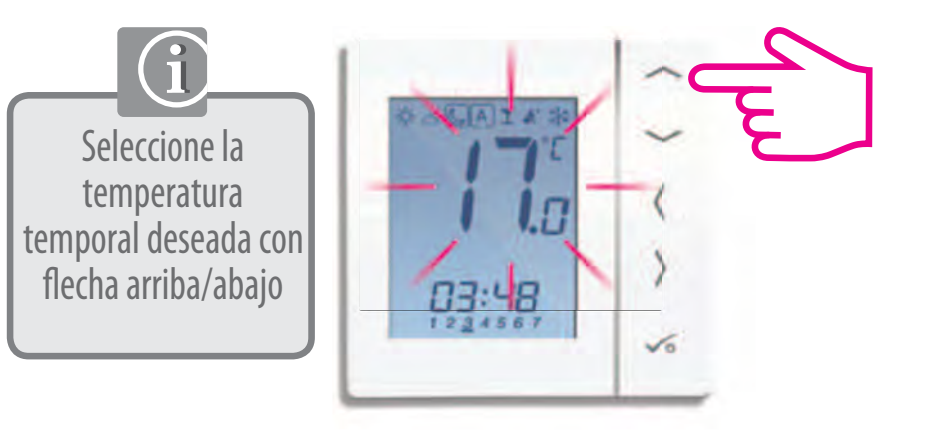

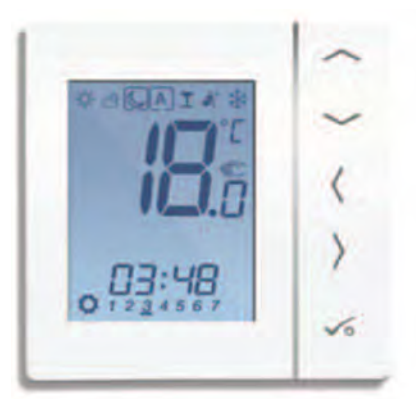

**GUÍA USUARIO** 

#### Modo Automático - Cambio temporal de setpoint

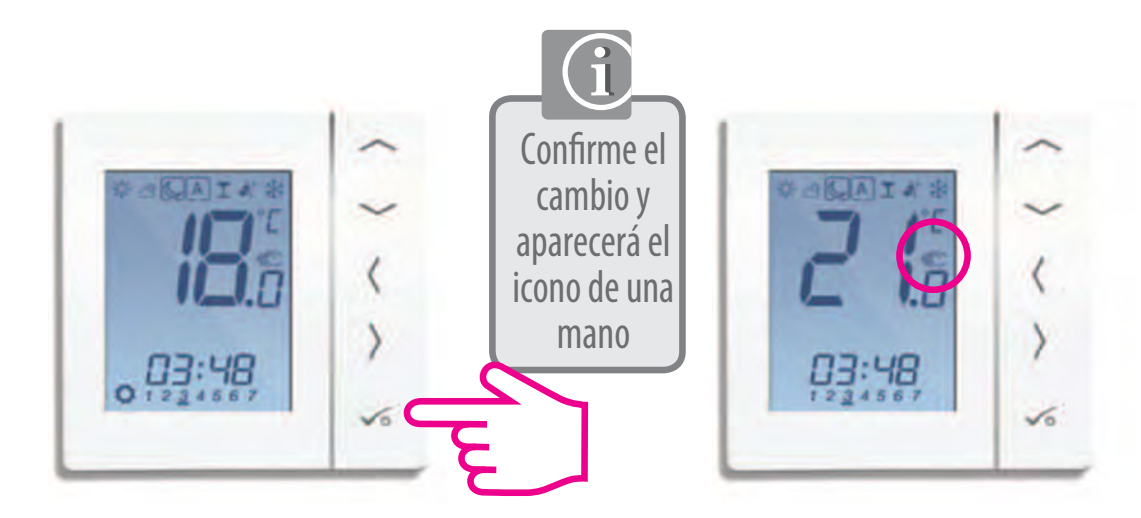

Para cancelar el cambio temporal de setpoint, pulse simplemente flecha derecha o izquierda.

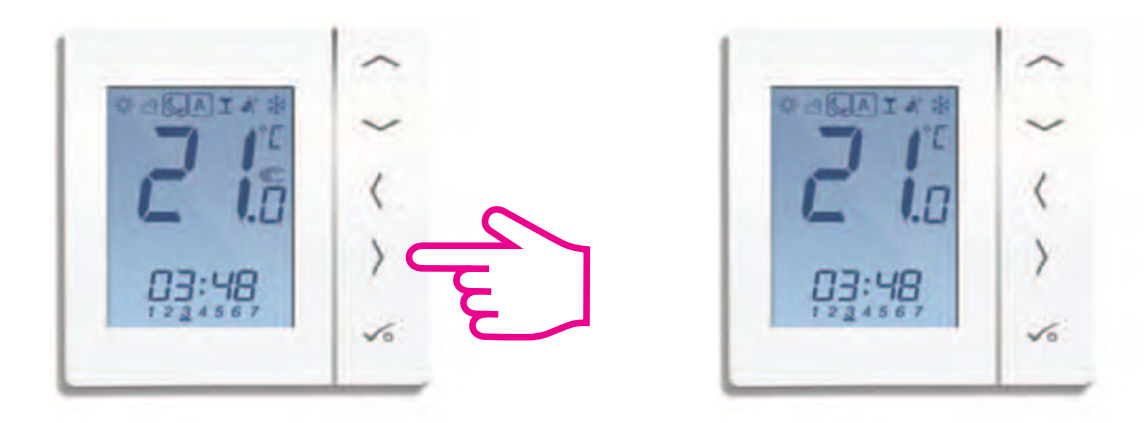

## Cambio de modo automático a manual

Ejemplo. Cómo cambiar de modo Automático a Reducido 24h.

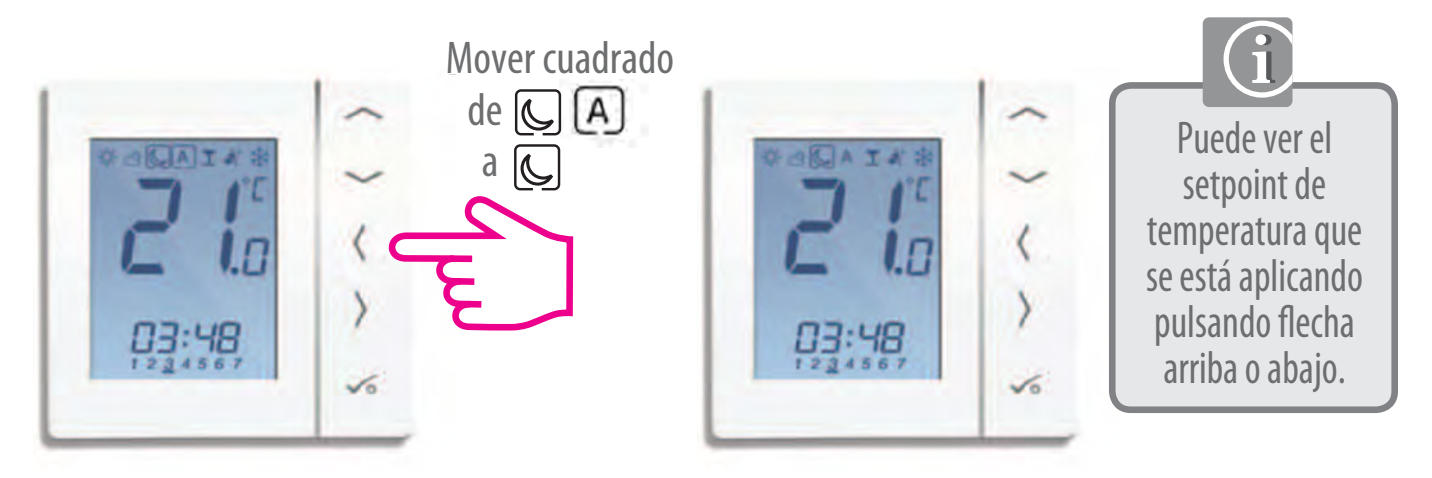

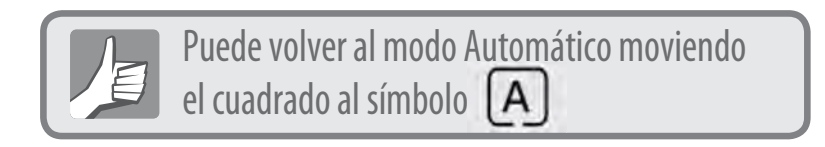

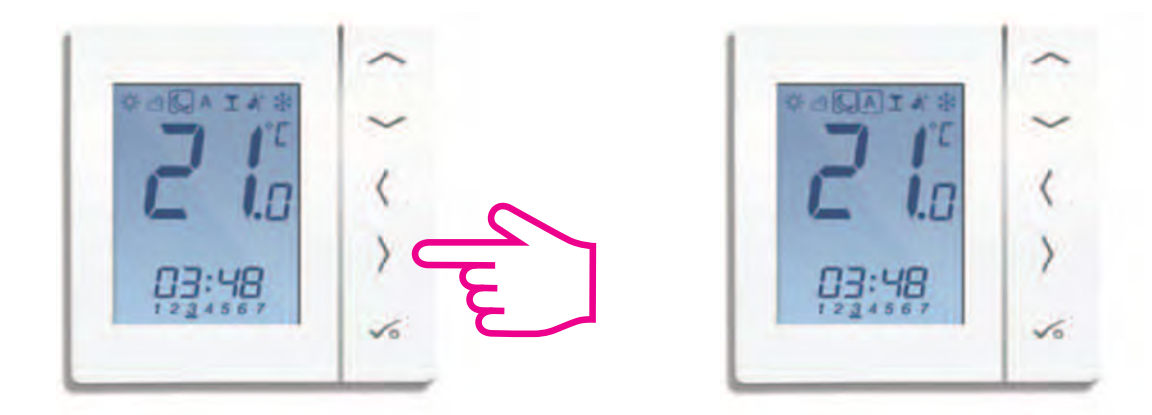

**GUÍA USUARIO** 

#### Modo fiesta

Activa el modo Confort : durante un periodo de tiempo deseado (máximo 9 horas y 50 minutos). Al terminar, vuelve al modo de funcionamiento en el que se encontraba antes de activar el modo fiesta.

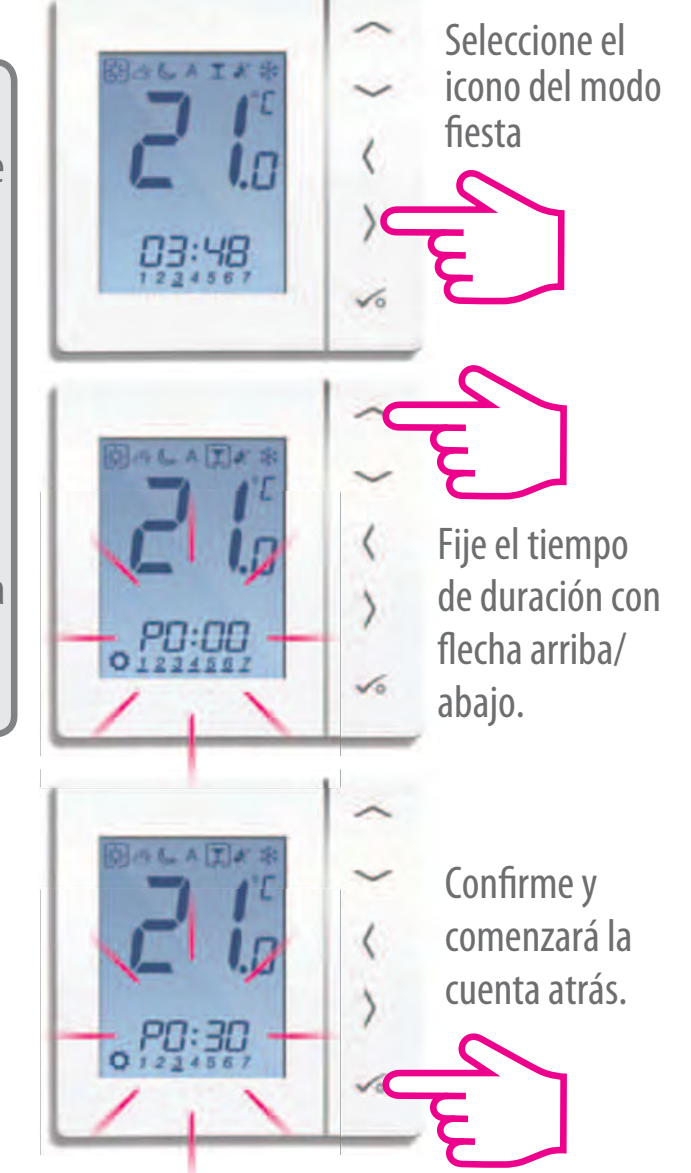

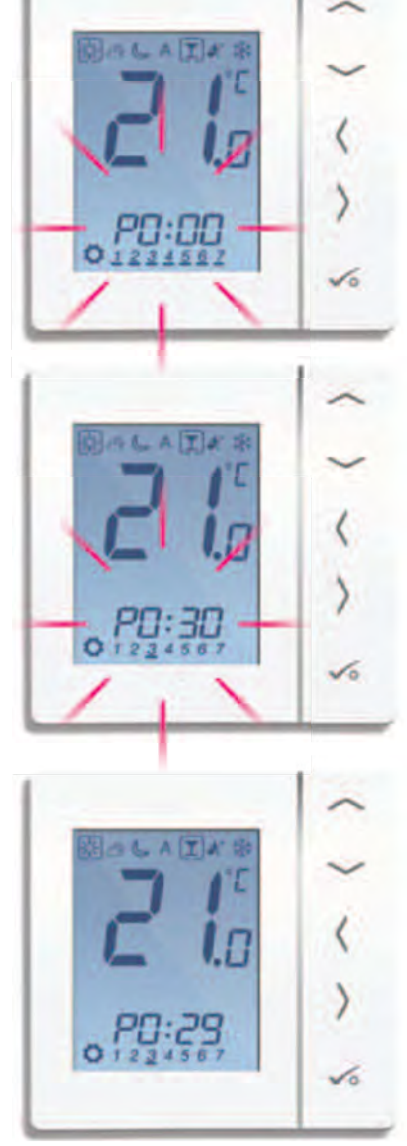

#### Modo vacaciones

Activa el modo antihielo 🕃 durante un periodo de días deseado. Al terminar, vuelve al modo de funcionamiento en el que se encontraba antes de activar el modo vacaciones.

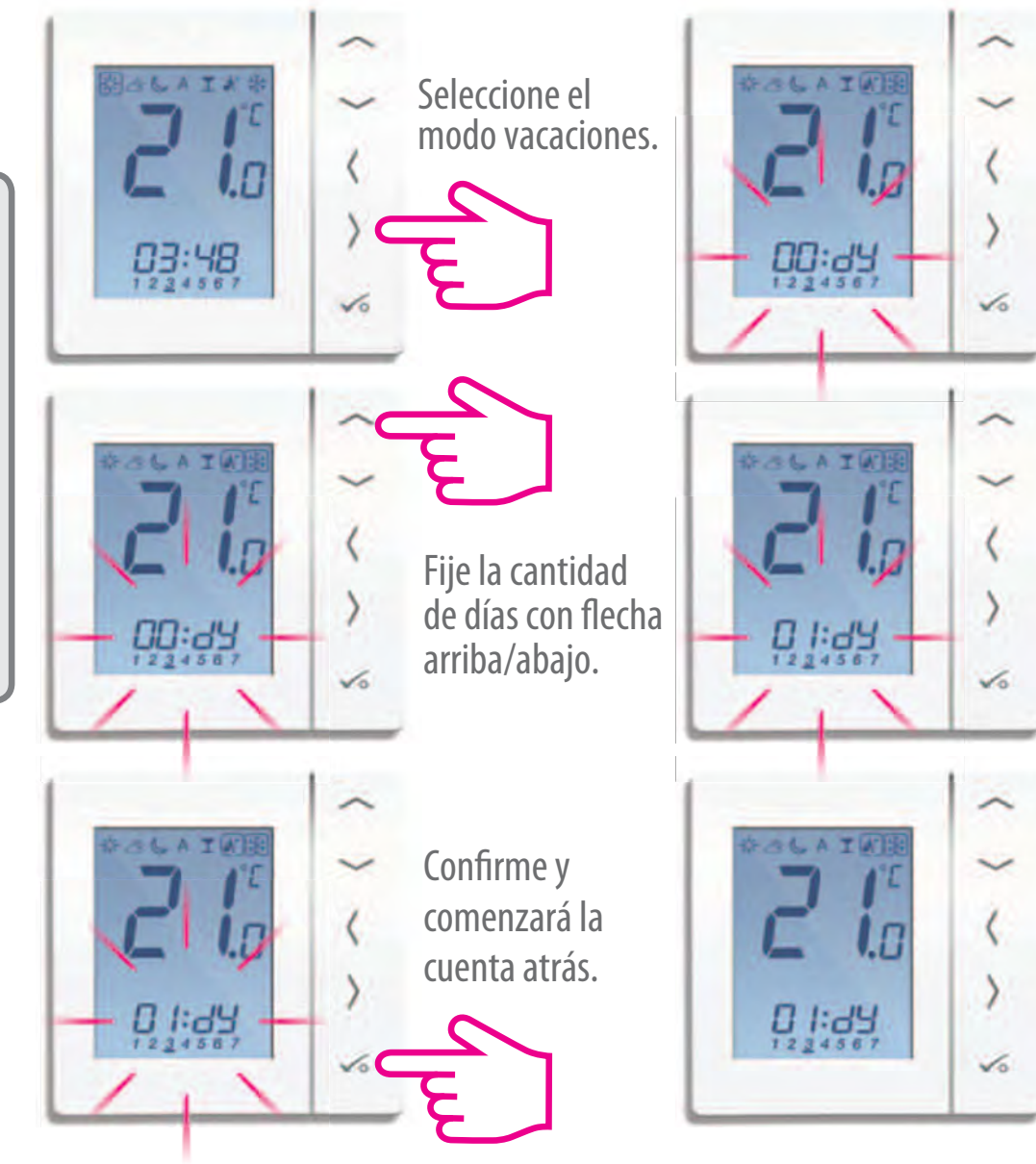

## Modo antihielo

Se usa para largos periodos de tiempo en los que no se va a usar la calefacción

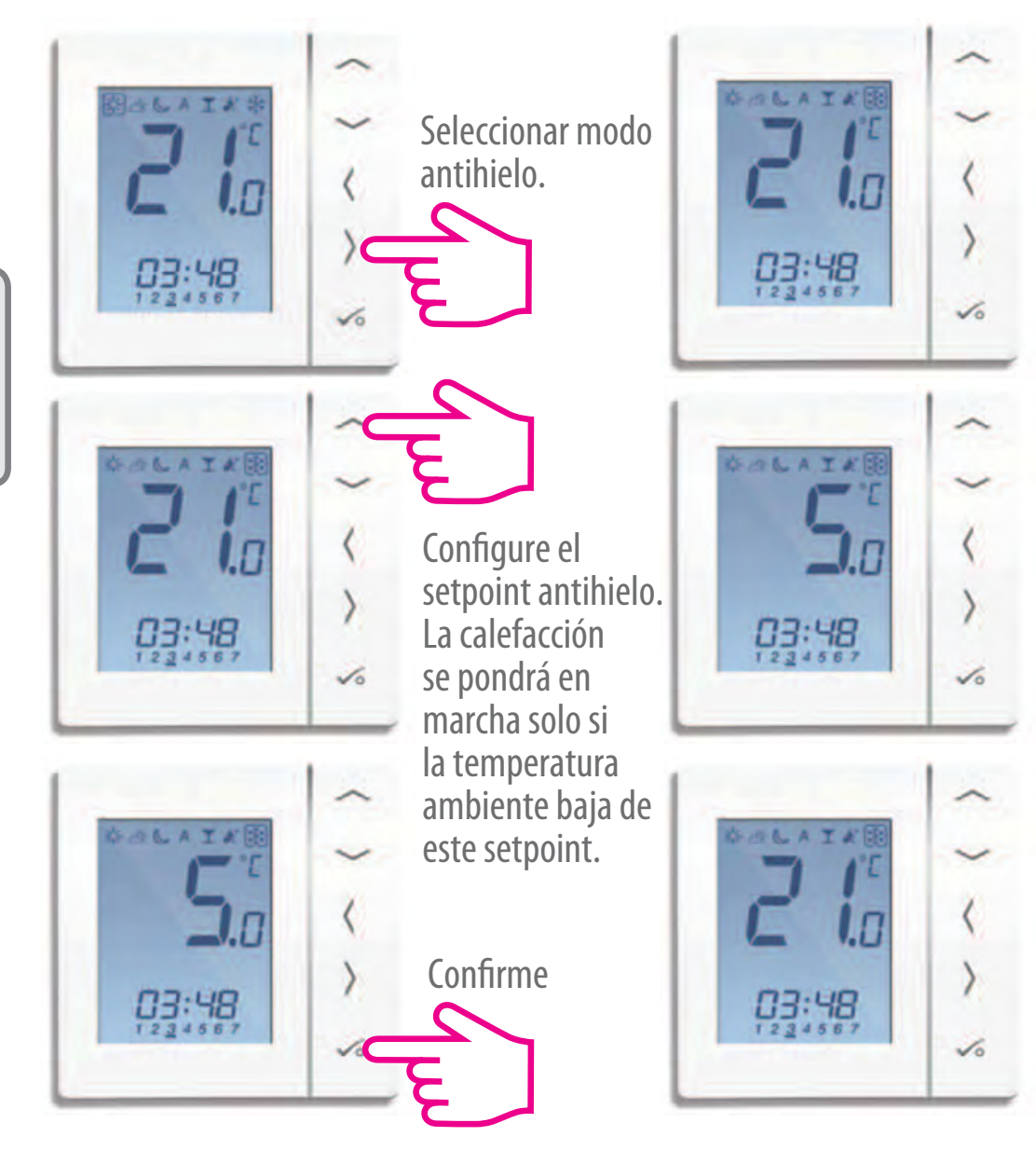

INSTALACIÓN

#### Acceso a parámetros avanzados

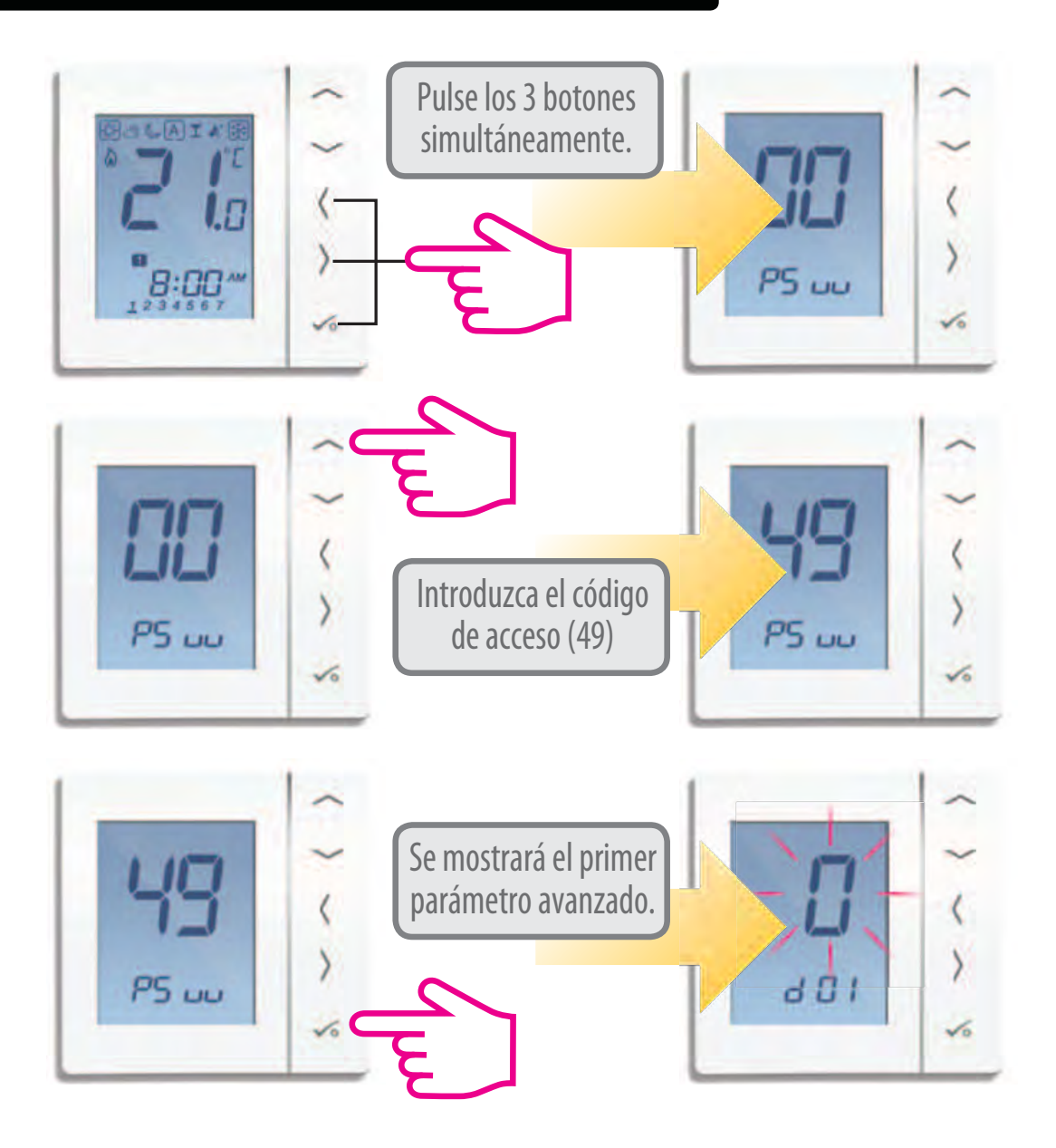

# Listado de parámetros avanzados

| DX  | Función                                  | Opciones         | Descripción                                                                                                    | Por defecto |
|-----|------------------------------------------|------------------|----------------------------------------------------------------------------------------------------|-------------|
| D01 | Modo de<br>regulación                    | 0                | PWM 25%<br>0n-0ff 0,5 °C +/- 0,25 °C                                                                               | 0           |
|     | calefacción                              | 2                | On-Off 1,0 °C +/- 0,5 °C                                                                                           |             |
| D02 | Corrección<br>de temperatura<br>ambiente | de -3,0 a 3,0 ºC | Para compensar una posible<br>lectura incorrecta del<br>termostato                                                 | 0 °C        |
| D03 | Sonda                                    | 0                | No activada                                                                                                    | 0           |
|     | opcionai                                 | 1                | Activada                                                                                                    | Ŭ           |
| D04 | Tipo<br>do condo                         | 0                | Sonda remota<br>(para medir la temperatura<br>ambiente en un punto diferente al<br>que está ubicado el termostato) | 0           |
|     | conectada                                | 1                | Sonda de suelo<br>(para controlar la temperatura<br>máxima y mínima del suelo).                                    |             |
| D05 | Modo de regulación                       | 1                | 0n-0ff 0,5 °C +/- 0,25 °C                                                                                          | 2           |
|     | refrigeración                            | 2                | On-Off 1,0 ºC +/- 0,5 ºC                                                                                           |             |
| D06 | Tipo de actuador                         | 0                | NO (Sin tensión abierto)                                                                                           | 1           |
|     |                                          | 1                | NC (Sin tensión cerrado)                                                                                           |             |
| D07 | Protección de<br>válvula o bomba         | 0                | Desactivada                                                                                                    | 1           |
|     |                                          | 1                | Activada                                                                                                    |             |

# Listado de parámetros avanzados

| DX  | Función                                           | Opciones      | Descripción                                                                                            | Por defecto |
|-----|---------------------------------------------------|---------------|----------------------------------------------------------------------------------------------------|-------------|
| D08 | Setpoint<br>antihielo                             | de 5 a 7 ºC   | Setpoint fijado al seleccionar<br>el modo antihielo                                                    | 5 °C        |
| D09 | Formato de hora                                   | 0             | 12 H<br>24 H                                                                                           | 1           |
| D10 | Sin uso                                           |               |                                                                                                    |             |
| D11 | Cambio horario de<br>verano automático            | 0             | No<br>Si                                                                                               | 1           |
| D12 | Límite setpoint calefacción                       | de 5 a 35 ⁰C  | Máximo valor de setpoint seleccionable en calefación                                                   | 35 °C       |
| D13 | Límite setpoint<br>refrigeración                  | de 5 a 40 ºC  | Mínimo valor de setpoint seleccionable en refrigeración                                                | 5 °C        |
| D14 | Temperatura<br>máxima de suelo<br>(calefacción)   | de 11 a 45 ºC | Si la sonda de suelo alcanza esta<br>temperatura en modo calefacción<br>la salida SL se desactiva      | 27 °C       |
| D15 | Temperatura<br>mínima de suelo<br>(calefacción)   | de 6 a 40 ºC  | Si la sonda de suelo alcanza esta<br>temperatura en modo calefacción<br>la salida SL se desactiva      | 10 ºC       |
| D16 | Temperatura<br>mínima de suelo<br>(refrigeración) | 6-45 °C       | Si la sonda de suelo alcanza esta<br>temperatura en modo refrigera-<br>ción, la salida SL se desactiva | 6 ºC        |

## Listado de parámetros avanzados

| DX  | Función                               | Opciones | Descripción                                           | Por defecto |
|-----|---------------------------------------|----------|-------------------------------------------------------|-------------|
| D17 | Programa horario<br>por defecto       | 1 - 5    | Aplicar uno de los programas<br>horarios predefinidos | 1           |
| D18 | Cambio calefacción<br>/ refrigeración | 0 - 1    | 0: Calefacción<br>1: Refrigeración                    | 0           |

#### Reset a valores de fábrica

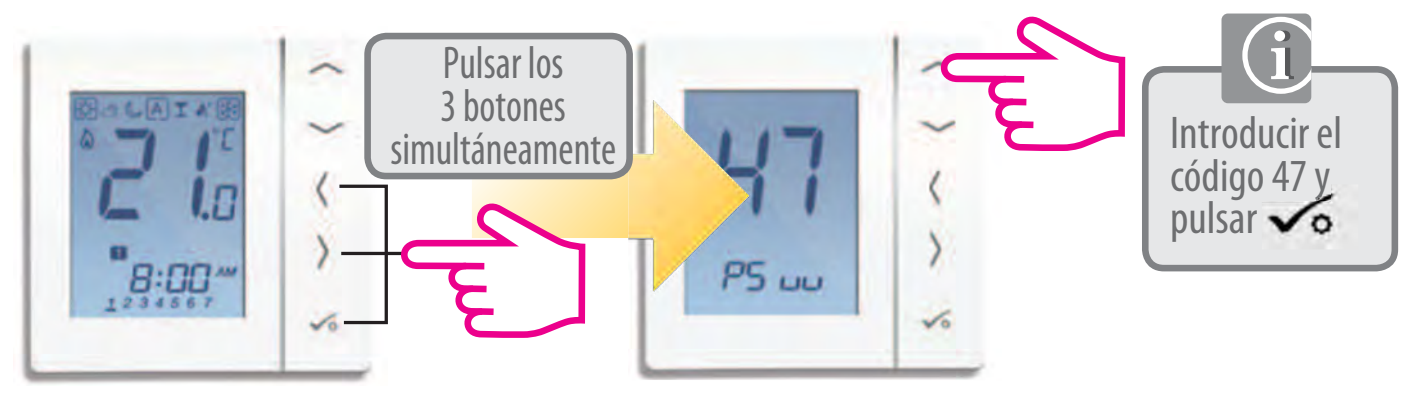

| Código error | Descripción del error                          |  |
|--------------|------------------------------------------------|--|
| Err02        | Máxima o mínima temperatura de suelo alcanzada |  |
| Err03        | Sonda de suelo mal conectada o defectuosa      |  |
| Err04        | Sonda de suelo mal conectada o defectuosa      |  |

# Datos técnicos

| Cronotermostato Roth Basicline T 230 V       |  |
|----------------------------------------------|--|
| Termostato electrónico digital programable,  |  |
| con alimentación a 230 V AC                  |  |
| Semanal, diferenciar 5/2 y días individuales |  |
| 5. Con 6 periodos horarios.                  |  |
| Fiesta, vacaciones                           |  |
|                                              |  |
| Permanente o temporal                        |  |
| 5 °C                                         |  |
| 230 V AC 50 Hz                               |  |
| 230 V AC/max. 3 A                            |  |
| 5 a 35 °C. Tolerancia 0,5 °C                 |  |
| Manual desde pantalla                        |  |
| Remota o de suelo (Ref. 1135007621)          |  |
|                                              |  |
| De 0 a 50 °C                                 |  |
| De -20 a 60 °C                               |  |
| 85 x 85 x 16 mm                              |  |
|                                              |  |

## Notas

| ••••••••••••••••••••••••••••••••••••••• |
|-----------------------------------------|

#### Garantía

Roth garantiza que este producto está libre de defectos y funciona de acuerdo a las especificaciones descritas en este manual por un periodo de 2 años. La única responsabilidad de Roth en caso de aplicar esta garantía será (a su elección) reparar o reemplazar el producto. Info de la instalación:

| Nombre del propietario: |
|-------------------------|
| Dirección:              |
| СР:                     |
| Tel:E-Mail:             |
| Nombre del instalador:  |
| Tel: E-Mail:            |
| Fecha de instalación:   |
|                         |
| Firma:                  |

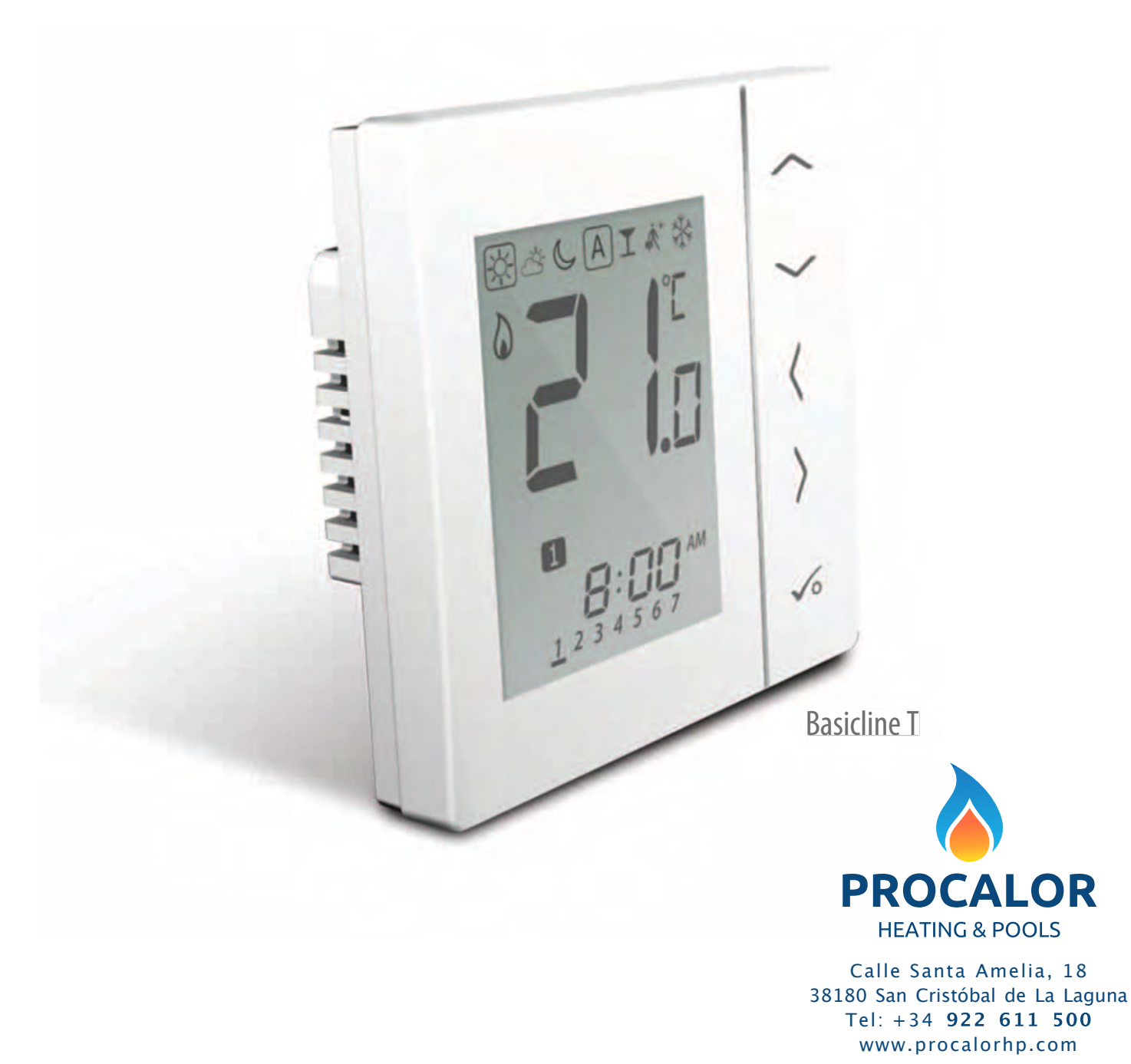